User Manual

# Bluetooth GPS Receiver

# BT-318

Version: 1.12

| <ul> <li>1 BT-318 AT A GLANCE</li> <li>1.1 appearance and function</li> <li>1.2 Change battery</li> <li>1.3 The appearance of GPRS cradle and how to connect it with BT-318</li> <li>1.4 How to insert SIM card into GPRS cradle</li> </ul>                                                                                                    | 3<br>3<br>5<br>7<br>9                                                      |
|----------------------------------------------------------------------------------------------------|----------------------------------------------------------------------------|
| <ul> <li>2 INTRODUCTION</li> <li>2.1 Product Feature</li> <li>2.2 Package</li> <li>2.3 Power Switch</li> <li>2.4 Power Jack</li> <li>2.5 LED Function</li> <li>2.6 External Antenna</li> </ul>                                                                                                    | 10<br>10<br>10<br>11<br>11<br>11<br>11                                     |
| <ul> <li>3 Usage</li> <li>3.1 For PDA which built-in Bluetooth (Example: iPAQ 3870/3970)</li> <li>3.2 For PDA with Bluetooth Compact Flash card</li> <li>3.3 For Notebook with Bluetooth device</li> <li>3.4 How to test your Bluetooth GPS Receiver ?</li> </ul>                                                                                                    | 13<br>13<br>13<br>13<br>13<br>14                                           |
| <ul> <li><b>4 BT-318 SPECIFICATION</b></li> <li><b>4.1</b> System Specification</li> <li><b>4.2</b> Bluetooth Specification</li> <li><b>4.3</b> FCC Notices</li> </ul>                                                                                                    | 16<br>16<br>16<br>17                                                       |
| <ul> <li>5 How to get on internet by GPRS Cradle</li> <li>5.1 Surfing on internet by using GPRS cradle with PC</li> <li>5.1.1 setup Bluetooth for windows</li> <li>5.1.1.1 Setup for Windows ME</li> <li>5.1.2 Setup for Windows 2000</li> <li>5.1.3 Setup for Windows XP</li> <li>5.1.2 Wireless networking GPRS setting for windows</li> <li>5.1.2.1 Wireless networking GPRS setting for Windows ME</li> <li>5.1.2.2 Wireless networking GPRS setting for Windows 2000</li> <li>5.1.3 setup Bluetooth for Pocket PC</li> <li>5.1.4 setup for Pocket PC 2002</li> <li>5.1.5 Connect to GPRS network for Pocket PC 2002</li> <li>5.1.6 Setup and connect to GPRS network for Pocket PC 2003</li> <li>5.1.7 GPRS Connections Operators Information</li> </ul> | 18<br>18<br>18<br>27<br>36<br>45<br>50<br>55<br>61<br>68<br>77<br>80<br>85 |

### 1 BT-318 AT A GLANCE

## 1.1 appearance and function

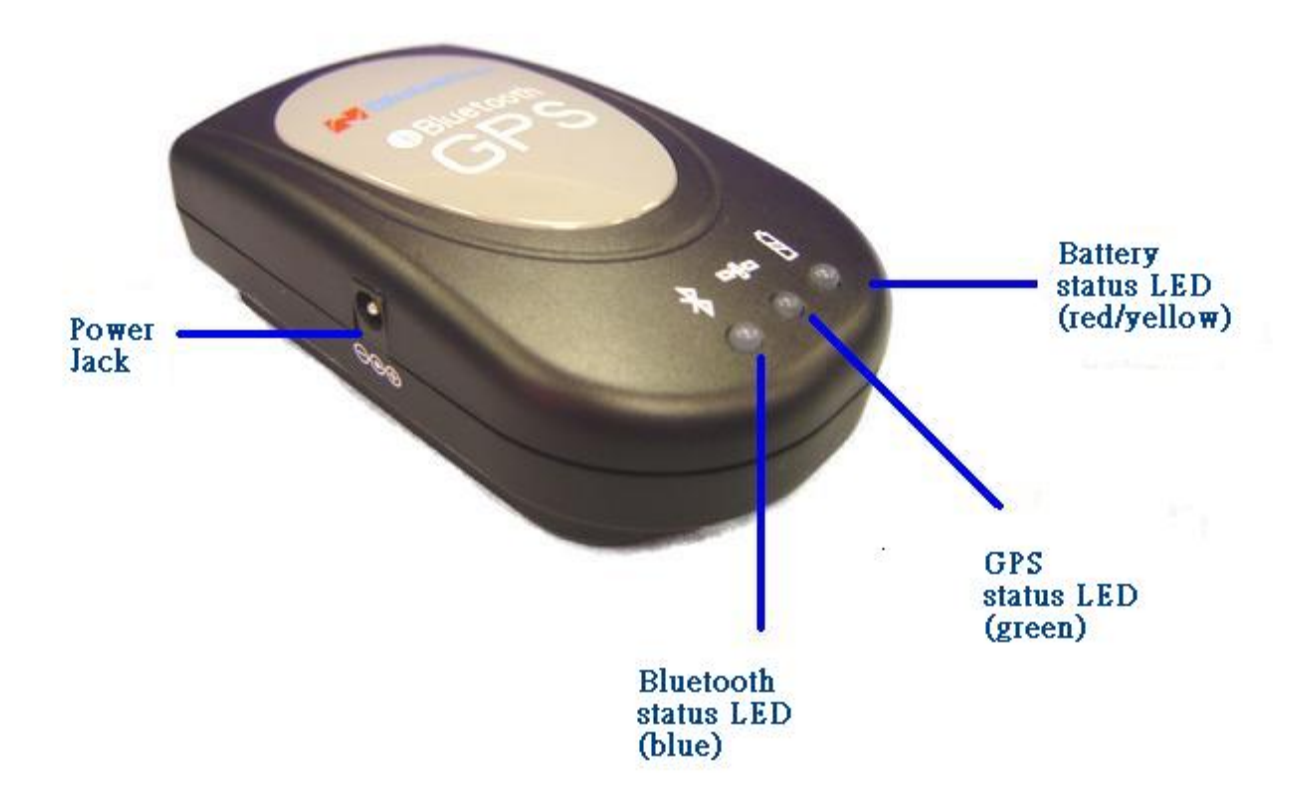

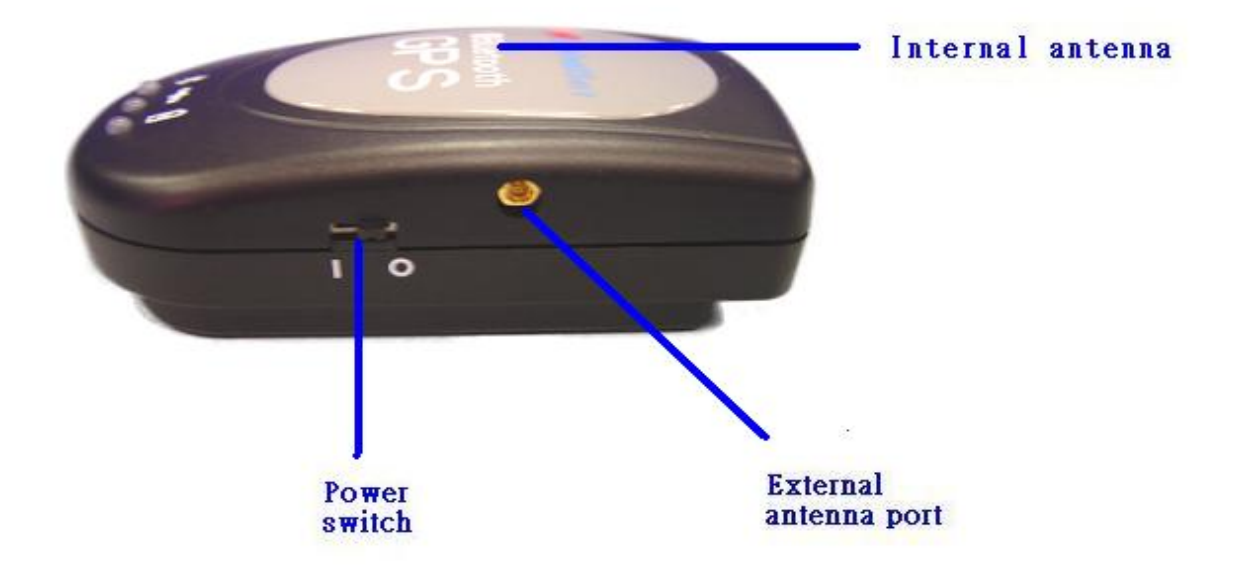

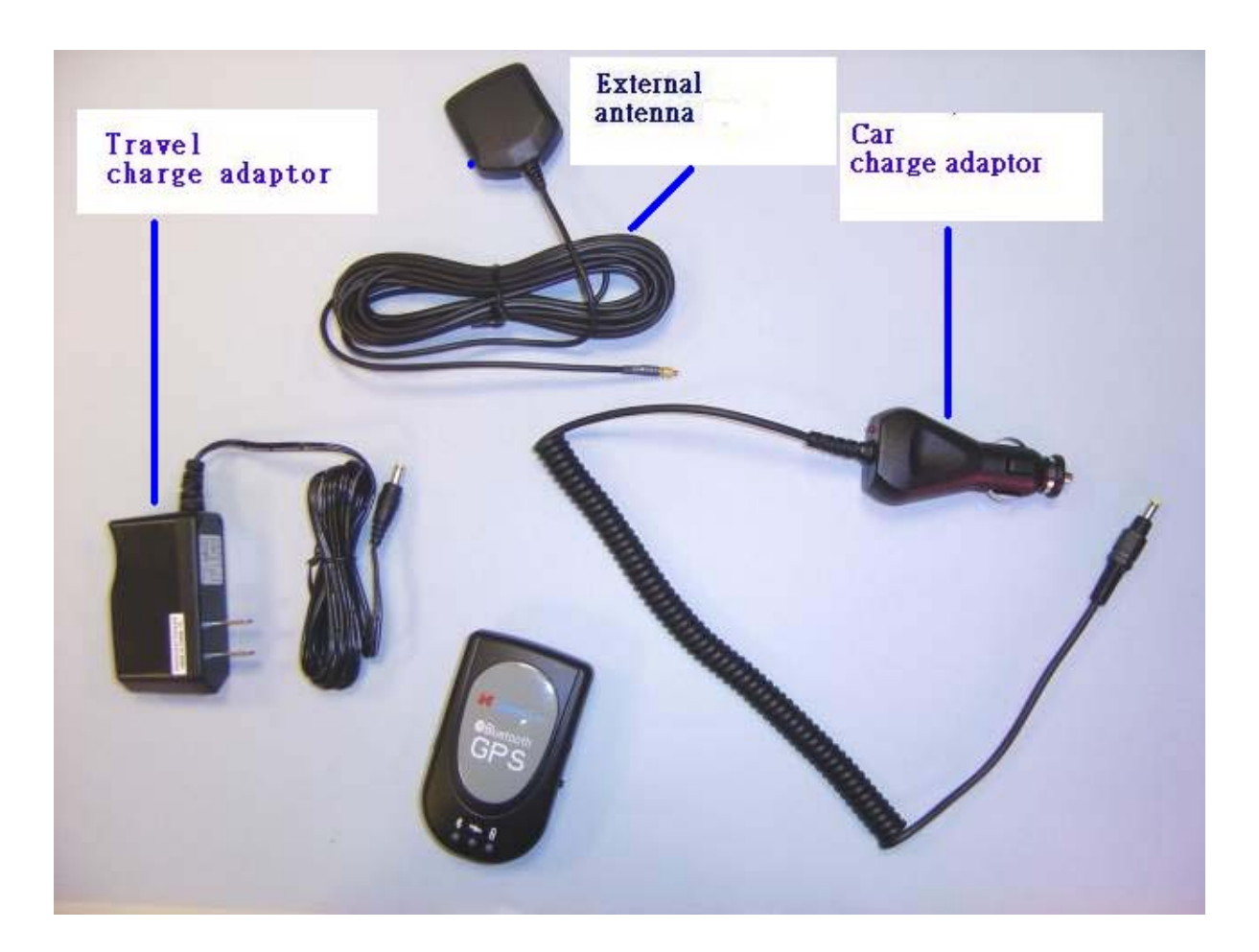

# **1.2 Change battery**

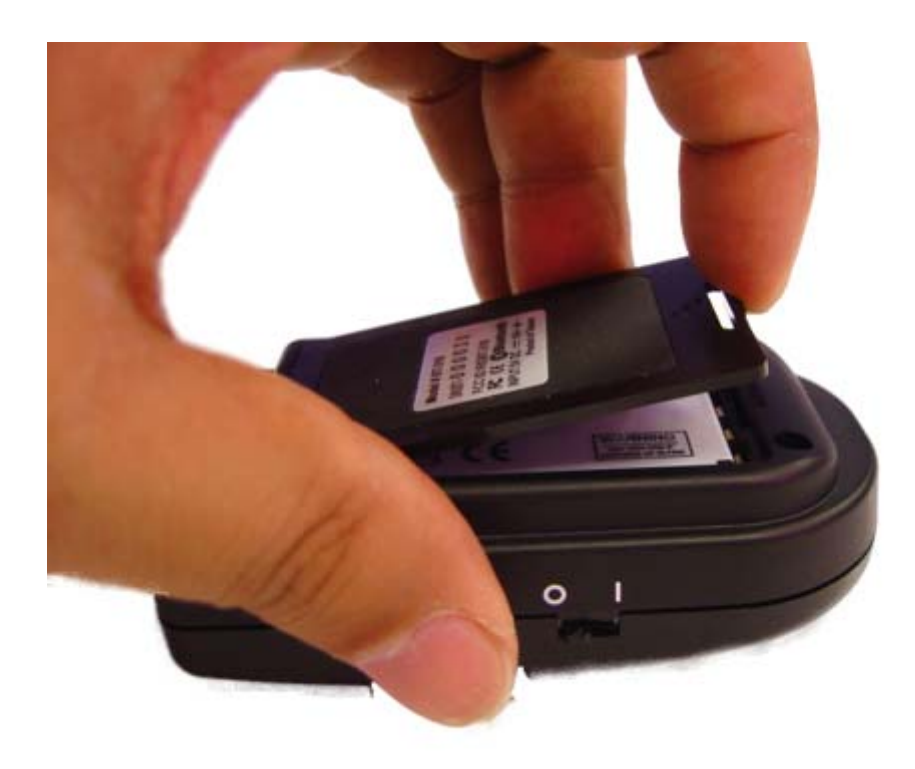

Figure 1 Opening the cover of battery

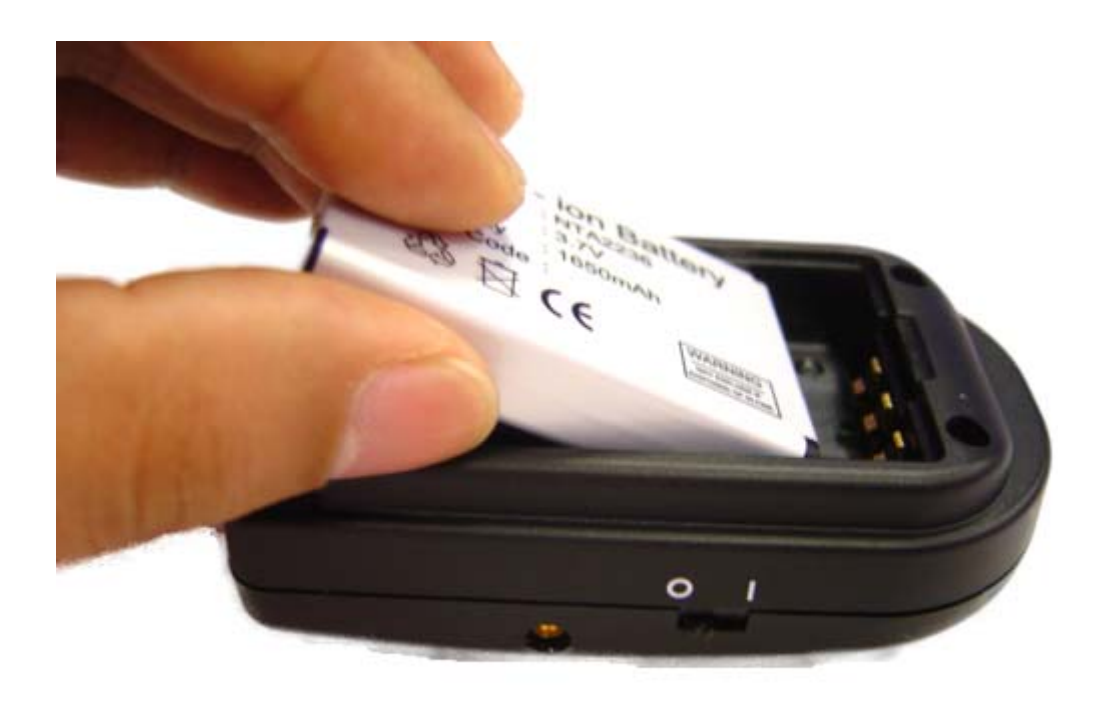

# Figure 2 Putting battery into BT-318

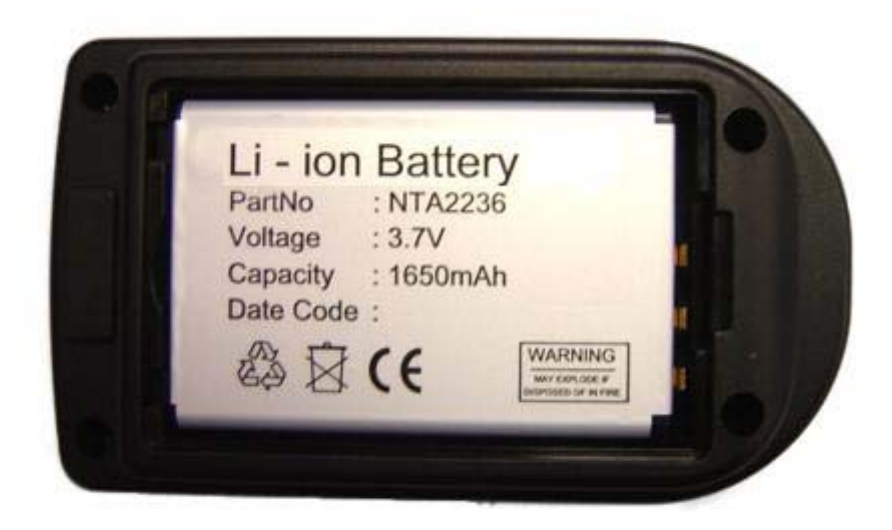

Figure 3 Putting battery into BT-318

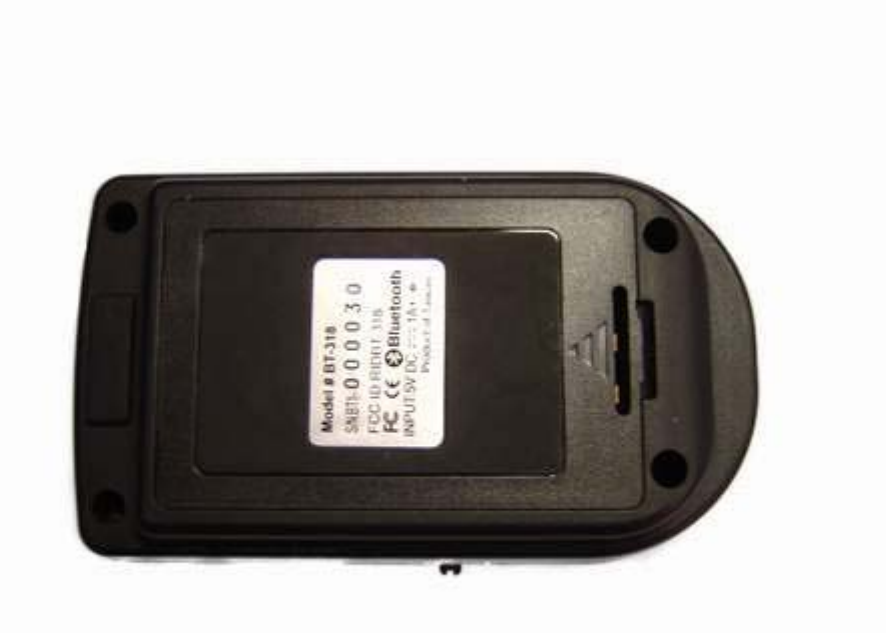

Figure 4 Closeing the cover of battery

# **1.3** The appearance of GPRS cradle and how to connect it with BT-318

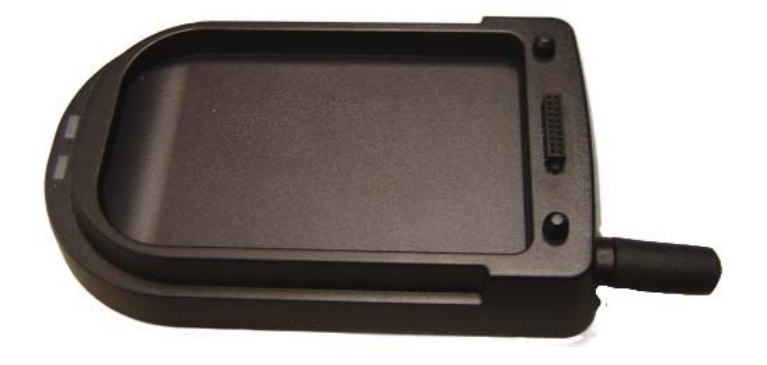

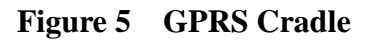

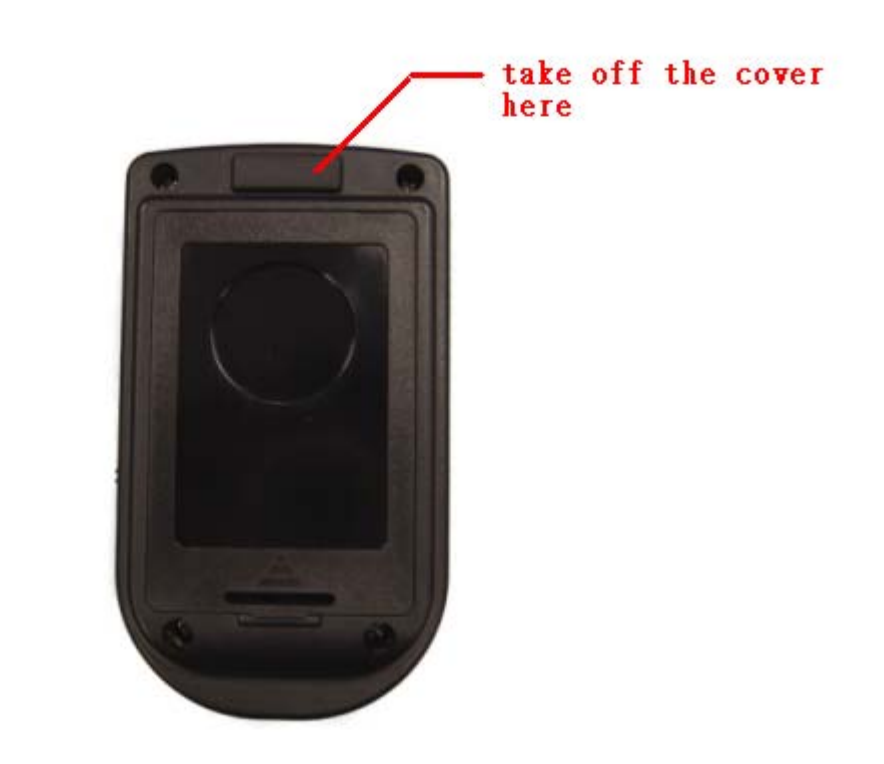

Figure 6 The bottom of BT-318 main unit

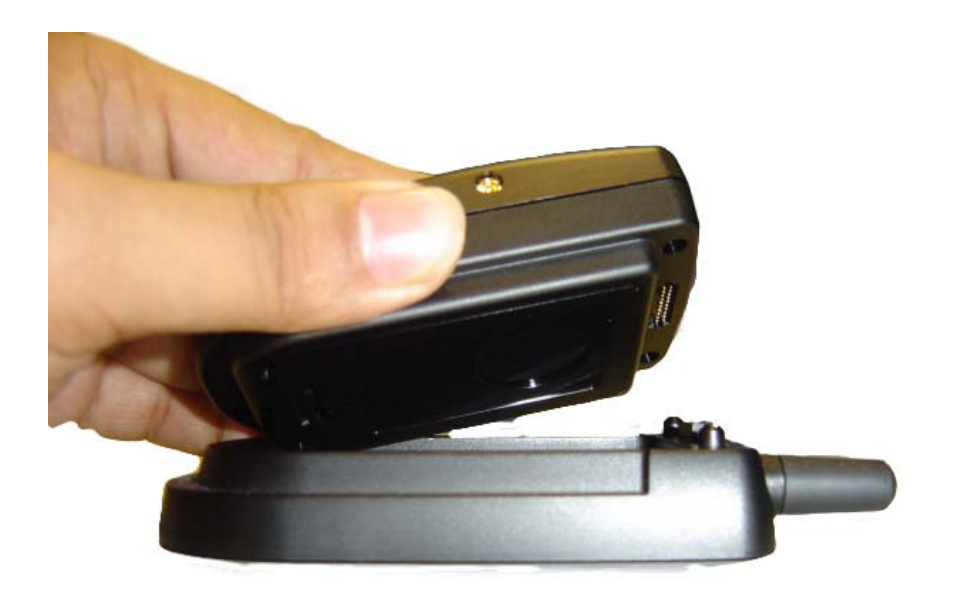

Figure 7 Combining BT-318 and GPRS Cradle

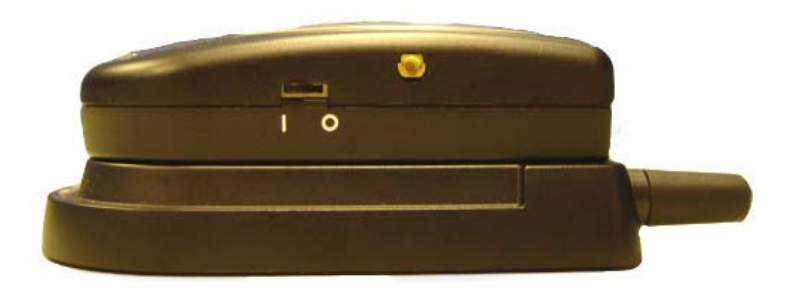

Figure 8 The BT-318 with GPRS cradle

# 1.4 How to insert SIM Card into GPRS cradle

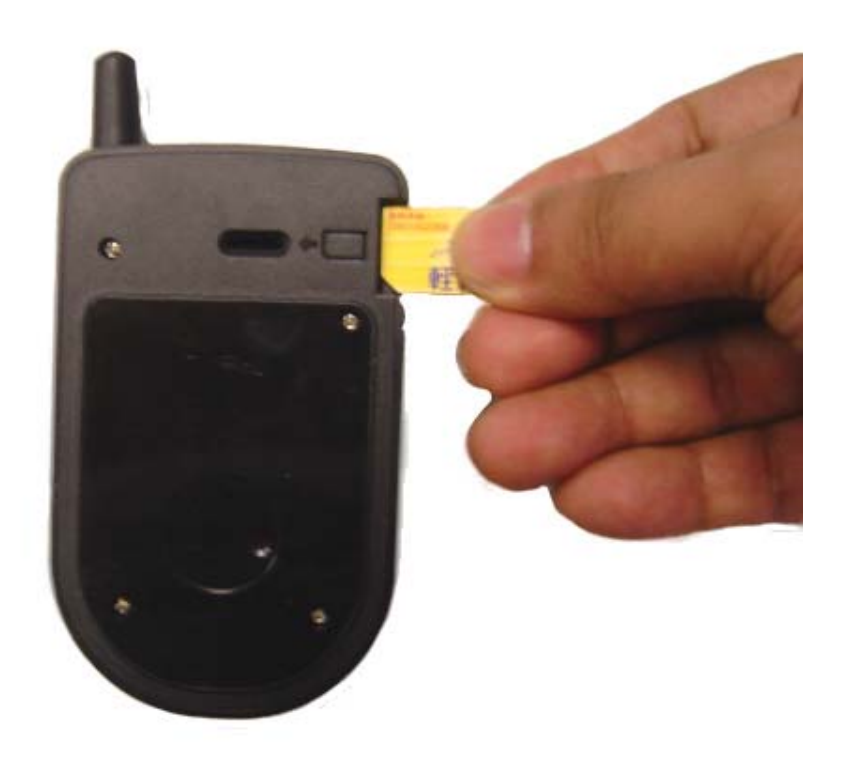

Figure 9 Inserting SIM Card into GPRS Cradle

### **2 INTRODUCTION**

The BT-318 is a GPS receiver with **Bluetooth** interface and built-in active antenna for high sensitivity to tracking signal. Based on the SiRF star  $\prod e/LP$  low power chip set and supports all functions(SingleSat updates in reduced visibility, Superior urban canyon performance, FoliageLock for weak signal tracking, etc.). The BT-318 is well suited to system integration and users who use PDA, Smart phone, Tablet PC and Notebook PC with Bluetooth devices. It satisfies a wide variety of applications for car navigation, personal navigation or touring devices, tracking and marine navigation purpose.

### 2.1 Product Feature

- 1. SiRF Star II/LP high performance and low power consumption chipset
- 2. Communicates with Host Platform via Bluetooth Serial Profile
- 3. Built-in high sensitivity active GPS antenna
- 4. Optional external GPS antenna
- 5. 3 LED to show the status of GPS/Bluetooth/Battery
- 6. Replaceable and rechargeable 1650 mAh Li-ion battery
- 7. Continuously working for lasting 15 hours
- 8. Bluetooth operation range : 80M
- 9. Magnetic chassis for mounting conveniently
- 10. Can be provided with GPRS function by fitting on cradle

### 2.2 Package

Before you start up, make sure that your package includes the following items. If any items are missing or damaged, contact your dealer immediately.

- Bluetooth GPS Receiver
- A CD with the User Manual and the Testing Program.
- ♦ AC Power Charger
- DC Car Power Charger
- External Antenna

#### 2.3 Power Switch

Power on

0

Power off

#### 2.4 Power Jack

The power jack lets you to connect either a DC car power charger (included) or AC power charger (included) to recharge the internal battery. You can either use the included two chargers or an iPAQ-compatible AC adapter. Please note that the adapter rating 5V, 1.2 A, positive pole center.

#### 2.5 LED Function

#### **Bluetooth Status LED (Blue):**

Blinking (Slowly) ---- Not connected to any Bluetooth devices. Blinking (Quickly) ---- Connected to other Bluetooth device.

#### **GPS Status LED (Green):**

Blinking ---- GPS position is fixed Steady light ---- GPS position not fixed

#### **Battery Status LED (Red/Yellow):**

Red ---- Battery power is critically low. Charge immediately. Yellow ---- Battery is charging now. LED off ---- Battery partially full or Battery is fully charged.

#### 2.6 External Antenna

Basically, you don't need external antenna to perform GPS positioning with BT-318 since it already build-in active antenna. The only condition that you need external antenna is when BT-318 unit can not "see" the sky, For instance, when you are in any environments that GPS signal is blocked, the external GPS antenna will help to receive better GPS signal.

Plug the external antenna with MMCX connector to the plug on BT-318. Place the magnetic external antenna on the roof of the car or an outdoor open-space, and make sure place it in correct direction. That is, the side with magnetic is the bottom side, and the upper side must face to sky in order to receive better signal.

Notice:

Hold the antenna connector while you plug the external antenna into the BT-318 or unplug the external antenna from the BT-318. Do not pull the cable line.

### **3 USAGE**

### 3.1 For PDA which built-in Bluetooth (Example: iPAQ 3870/3970)

- 1. Switch the BT-318 power on.
- 2. Please refer to the user manual of PDA to enable the Bluetooth of PDA connecting to the BT-318. Some PDAs may need the Bluetooth passkey, the passkey is "2003".
- 3. Check the number of COM port used by Bluetooth.(Example the iPAQ 3970 is the output port **COM 8**).
- Running the suitable mapping/navigation software and select the correct COM port(iPAQ 3970 is the output port COM 8)& baud rate : 38400

### **3.2 For PDA with Bluetooth Compact Flash card**

- 1. Switch the BT-318 power on.
- 2. Please refer to the user manual of Bluetooth Compact Flash card to enable it connecting to the BT-318. Some Bluetooth devices may need the Bluetooth passkey, the passkey is "2003".
- 3. Check the number of COM port used by Bluetooth.(Example COM 6).
- 4. Running the suitable mapping/navigation software and select the **correct COM port & baud rate : 38400.**

#### **3.3** For Notebook with Bluetooth device

- 1. Switch the BT-318 power on.
- Please refer to the user manual of Bluetooth device to enable it connecting to the BT-318. Some Bluetooth devices may need the Bluetooth passkey, the passkey is "2003".
- 3. Check the number of COM port used by Bluetooth.(Example **COM 6**).

4. Running the suitable mapping/navigation software and select the **correct COM port & baud rate : 38400.** 

Note: Most of the applications, the Bluetooth device have an "auto-detect" feature that you do not need to select Baud Rate.

#### 3.4 How to test your Bluetooth GPS Receiver ?

The testing program only supports the Microsoft Windows CE & Pocket PC based PDA platform.

- 1. Run the "GPSinfo.exe" to execute the installation procedure of testing program (via PC and ActiveSync).
- 2. Run the "GPS Information" program from "Start  $\rightarrow$  Program files" of PDA.

Here is the description of "GPS Information" testing program as follows: User must select COM port, Baud Rate (38400) and click the [Star GPS] button to start receiving GPS data.

Note: Most of the applications, the Bluetooth device have an "auto-detect" feature that you do not need to select Baud Rate.

| 🏂 GPS Information 🛛 📢 08:53 🛛                                                                                                    | 8                                                              |
|----------------------------------------------------------------------------------------------------|----------------------------------------------------------------|
| COM Port : COM8: Serial8                                                                                                    | COM Port Select                                                |
| Baud Rate : 38400                                                                                                    | Baud Rate Select                                               |
| Scan Com Port     Close GPS       Cold Start     VTG                                                                                                    | Start/Close<br>receving dataCold Start to GPS                  |
| Power Save WAAS/EGNOS                                                                                                    | Enable/Disable WAAS/EGNOS<br>Enable/Disable Trickle power mode |
| \$GPGSA,A,3,28,01,20,04,08,07,11,24<br>\$GPRMC,035521.227,A,2459.8856, <u>N,</u><br>\$GPGGA,035522.227,2459.8856,N,12<br>\$GPGSA,A,3,28,01,20,04,08,07,11,24<br>\$GPRMC,035522.227,A,2459.8856,N, | GPS Output data                                                |
| Setup GPS INFO                                                                                                    |                                                                |
| About 🗘                                                                                                    | T  ▲                                                           |

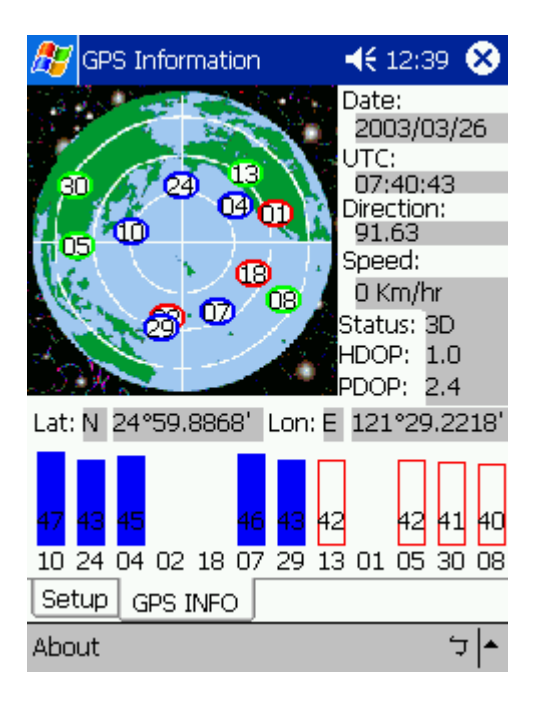

## **4 BT-318 SPECIFICATION**

# 4.1 System Specification

| Electrical Characteristics (Receiver) |                                                     |
|---------------------------------------|-----------------------------------------------------|
| Frequency                             | L1. 1575.42 MHz                                     |
| C/A Code                              | 1 023 MHz chip rate                                 |
| Channels                              | 12 channel all-in-view tracking                     |
| Accuracy                              |                                                     |
| Position Horizontal                   | 10 meters 2D RMS                                    |
| r ookion nonzonka                     | 7 meters 2D RMS_WAAS corrected                      |
|                                       | 1-5 meters DGPS corrected                           |
| Velocity                              |                                                     |
| Time                                  | 1 micro-second synchronized to GPS time             |
| Datum                                 |                                                     |
| Datum                                 | Default: WGS-84                                     |
| Acquisition Rate                      |                                                     |
| Hot start                             | 8 sec average                                       |
| Warm start                            | 38 sec average                                      |
| Cold start                            | 45 sec. average                                     |
| Reacquisition                         | 0.1 sec. average                                    |
| Protocol                              | 0.1 Sec. average                                    |
| GPS Protocol                          | Default: NMEA 0183 (Secondary: SiRE binary)         |
| GPS Output format                     | GGA(1sec) $GSA(1sec)$ $GSV(5sec)$ $BMC(1sec)$       |
| Of O Output format                    | VTG(1sec), OOA(1sec), OOV(0sec), Nino(1sec),        |
| Dynamic Condition                     | VIG(ISEC)                                           |
|                                       | less than Ag                                        |
| Acceleration Limit                    | 18,000 motors (60,000 foot) max                     |
| Velesity Limit                        | 515  material(300,000  leet)  max.                  |
|                                       | $20 \text{ m/sec}^{*2}$                             |
|                                       |                                                     |
|                                       | 20% 60%                                             |
|                                       | $-20 \sim 00 \text{ C}$                             |
| Power                                 | 5 to 95% hon-condensing                             |
|                                       | Baplaceable and reabargeable bettery and 5)/        |
| voltage                               | DC input charging circuit                           |
| Operation Time                        | 15 hours offer fully recharged in continuous made   |
| Operation Time                        | 20 hours, alter fully recharged, in continuous mode |
| Physical Characteristics              |                                                     |
|                                       | 80mm x 52mm x 20mm                                  |
| Dimension                             | 0911111 X 3211111 X 3011111                         |

# 4.2 Bluetooth Specification

| Bluetooth V1.1 Complia | ant               |
|------------------------|-------------------|
| Supply Voltage :       | 2.8V ~ 3.3V       |
| Frequency Range :      | 2.402 ~ 2.480 GHz |
| Receiver Sensitivity : | -80 dBm           |
| Transmit Power :       | Class 2           |
| Transmitting Range :   | 80 m (Open Space) |
| Power Consumption :    | 45 mA (Typical)   |
|                        |                   |

### 4.3 FCC Notices

This device complies with part 15 of the FCC rules. Operation is subject to the following two conditions:

- (1)This device may not cause harmful interference, and
- (2)This device must accept any interference received, including interference that may cause undesired operation .

FCC RF Exposure requirements:

This device and its antenna(s) must not be co-located or operation in conjunction with any other antenna or transmitter.

## NOTE: THE MANUFACTURER IS NOT RESPONSIBLE FOR ANY RADIO OR TV INTERFERENCE CAUSED BY UNAUTHORIZED MODIFICATIONS TO THIS EQUIPMENT. SUCH MODIFICATIONS COULD VOID THE USER'S AUTHORITY TO OPERATE THE EQUIPMENT.

### 5 How to get on internet by using GPRS Cradle

The GPRS Cradle is an extended device of BT-318; the main function of it is to make BT-318 connect to GPRS via Bluetooth.

# 5.1 Surfing on internet by using GPRS cradle with PC

## 5.1.1 setup Bluetooth for windows

# 5.1.1.1 Setup for Windows ME

Double click the Bluetooth icon at bottom right

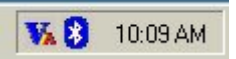

Select "Advanced Configuration" under the Bluetooth on tools bar

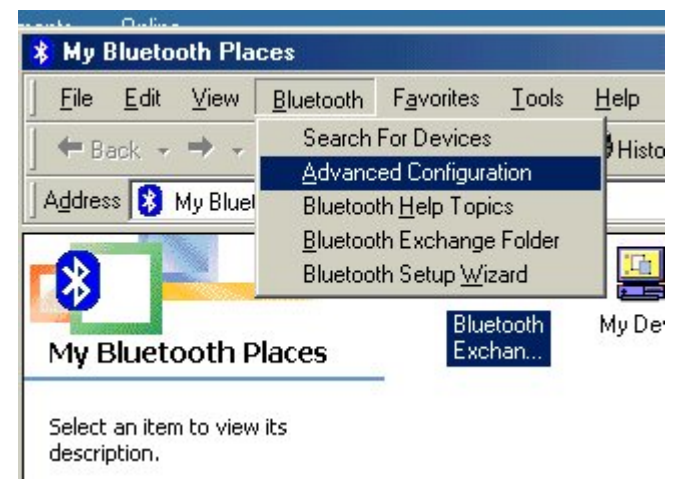

Then you may see the Bluetooth Configuration folder

| Iluetooth Configuration                                                                                                    | × |
|----------------------------------------------------------------------------------------------------|---|
| General Accessibility Discovery Local Services Client Applications Hardware                                                                                    |   |
| WIDCOMM Bluetooth Software 1.4.1 Build 6                                                                                                    |   |
| 45-day Evaluation                                                                                                    |   |
| You have 45 days remaining on your evaluation.                                                                                                    |   |
| Enter a unique name for this computer. This name will be displayed to other Bluetooth devices if this computer is configured to allow itself to be discovered. |   |
| Select a computer type from the drop-down menu. This selection determines the icon that represents this computer on remote devices.                            |   |
| Computer name: TEST                                                                                                    |   |
| Computer type: Desktop                                                                                                    |   |
|                                                                                                    |   |
|                                                                                                    |   |
|                                                                                                    |   |
| OK Cancel Apply Help                                                                                                    |   |

Switch to "Client Applications" then you can find the COM Port which is used by Bluetooth Serial Port,

Click OK and back to My Bluetooth Places

| Bluetooth Configuration                                                                                                    |                                                                                                    | <u>? ×</u>                                                  |
|----------------------------------------------------------------------------------------------------|----------------------------------------------------------------------------------------------------|-------------------------------------------------------------|
| General Accessibility Discovery L<br>Specify how this computer will access<br>Double-click an application name to s                                     | ocal Services Client /<br>services on other Blue<br>et its security and edit                                     | Applications Hardware<br>etooth devices.<br>its properties. |
| Application Name                                                                                                    | Secure Connection                                                                                                | COM Port                                                    |
| Printer<br>Headset<br>PIM Synchronization<br>Fax<br>File Transfer<br>PIM Item Transfer<br>Dial-up Networking<br>Network Access<br>Bluetooth Serial Port | Not Required<br>Not Required<br>Required<br>Required<br>Required<br>Required<br>Required<br>Required<br>Required | СОМЗ                                                        |
| Properties                                                                                                    | Add COM port                                                                                                    | Delete COM port                                             |
| ОК                                                                                                    | Cancel                                                                                                    | Apply Help                                                  |

Select "Find Bluetooth Devices"

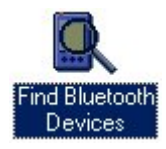

Then the BT-GPRS device can be searched out (if no one can be found, please check the bluetooth hardware)

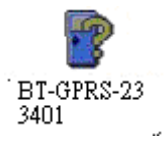

Double click "BT-GPRS" device, SPP service support will show up

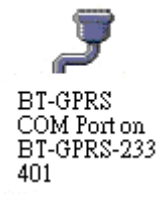

Right clickand select "Connect to Bluetooth Serial Port"

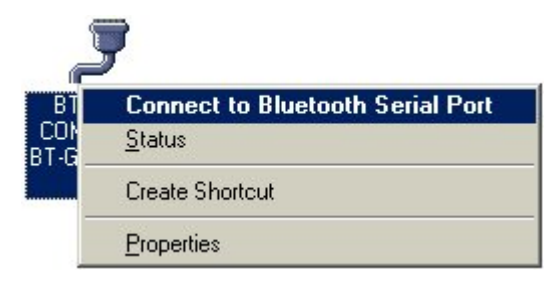

Then "Bluetooth PIN Code Required" will show up

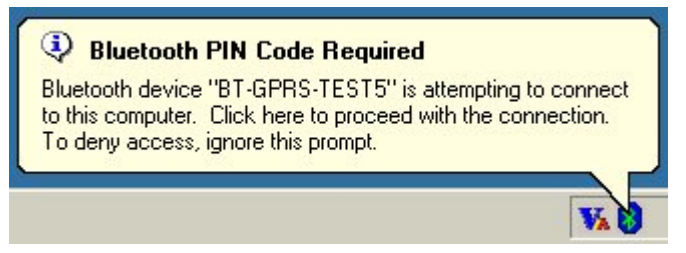

Click the bluetooth icon at bottom right, then "Bluetooth PIN Code Request" will show up, please enter "2003" for Bluetooth PIN code and click OK.

| Bluetoot | n PIN Code Request                                                                       | <u>?×</u>                                                                                                    |
|----------|------------------------------------------------------------------------------------------|----------------------------------------------------------------------------------------------------|
| P        | Device Name:                                                                             | BT-GPRS-TEST5                                                                                                    |
| ~        | Before a connection can be<br>above must be "paired."                                    | established, this computer and the device                                                                         |
|          | The Bluetooth pairing proce<br>future connections between<br>encrypt the data that these | dure creates a secret key that is used in all<br>these two devices to establish identity and<br>devices exchange. |
|          | To create the paired relation                                                            | nship, enter the PIN code and click OK.                                                                           |
|          | Bluetooth PIN Code:                                                                      | ***                                                                                                    |
|          | ОК                                                                                       | Cancel <u>H</u> elp                                                                                               |

### Finish Bluetooth Serial Port connecting

| BT-GPR | S COM Port                                                                                  |
|--------|---------------------------------------------------------------------------------------------|
| Z      | The Bluetooth serial port COM3 is now configured to connect to the device<br>BT-GPRS-TEST5. |
|        | The Application that will use this connection must be configured to use COM3.               |
|        | The application may be started at any time.                                                 |
|        | Do not display this message again                                                           |
|        | ОК                                                                                          |

Open "Phone and Modem Options" from "Start"  $\rightarrow$  "Control Panel".

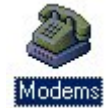

Click "Add…".

| Aodems Properties                                                | ? ×   |
|------------------------------------------------------------------|-------|
| General Diagnostics                                              |       |
| The following modems are set up on this compu                    | iter: |
| Bluetooth Modem Bluetooth NULL Modem                             |       |
| Add Remove Properties                                            |       |
| Dialing preferences                                              | -1    |
| Dialing from: New Location                                       |       |
| Click Dialing Properties to modify how your calls are<br>dialed. |       |
| <u>D</u> ialing Properties                                       |       |
| OK Car                                                           | ncel  |

Check "Don't detect my modem; I will select it from a list" and click "Next".

| Install New Modem |                                                                                                    |
|-------------------|----------------------------------------------------------------------------------------------------|
|                   | <ul> <li>Windows will now try to detect your modem. Before continuing, you should:</li> <li>1. If the modem is attached to your computer, make sure it is turned on.</li> <li>2. Quit any programs that may be using the modem.</li> <li>Click Next when you are ready to continue.</li> <li>Image: Don't detect my modem; I will select it from a list.</li> </ul> |
|                   | < Back Next > Cancel                                                                                                    |

Select "Standard 28800 bps Modem".

| or if you have an inst                                                                                                    | tallation disk, click Have Disk.                                                                                                    |
|----------------------------------------------------------------------------------------------------|----------------------------------------------------------------------------------------------------|
| Manufacturers:                                                                                                    | Models                                                                                                    |
| [Standard Modem Types]       3COM       AIWA       British Telecom       Dynalink       Motorola International       Octal | Standard 19200 bps Modem<br>Standard 28800 bps Modem<br>Standard 33600 bps Modem<br>Standard 56000 bps K56Flex Modem<br>Standard 56000 bps V90 Modem<br>Standard 56000 bps X2 Modem |
|                                                                                                    | Have Disk                                                                                                    |

Select COM Port the "Bluetooth Serial Port" used.

| <u>88 99 99</u> | You have selected the following modem<br>Standard 28800 bps Modem                              | :        |
|-----------------|------------------------------------------------------------------------------------------------|----------|
|                 | Select the port to use with this modem:                                                        |          |
|                 | Bluetooth Serial Port (COM12)<br>Bluetooth Serial Port (COM13)<br>Bluetooth Serial Port (COM3) |          |
|                 | Bluetooth Serial Port (COM4)<br>Bluetooth Serial Port (COM5)                                   | <b>_</b> |
|                 |                                                                                                |          |
|                 |                                                                                                | 2008     |
|                 | < <u>B</u> ack Next >                                                                          | Cancel   |

#### Finish.

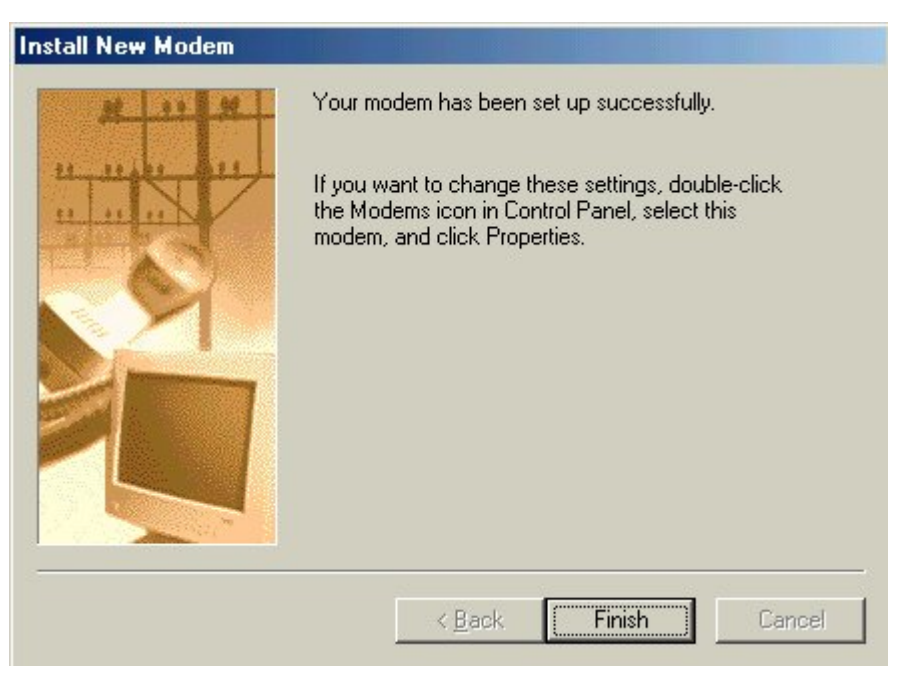

### Click "Properties"

| Modems Properties                                              | ? ×     |
|----------------------------------------------------------------|---------|
| General Diagnostics                                            |         |
| The following modems are set up on this co                     | mputer: |
| Bluetooth Modem                                                |         |
| Bluetooth NULL Modem                                           |         |
| Standard 28800 bps Modem                                       |         |
|                                                                |         |
| Add R <u>e</u> move P <u>r</u> ope                             | rties   |
| Dialing preferences<br>Dialing from: New Location              |         |
| Click Dialing Properties to modify how your calls a<br>dialed. | re      |
| Dialing Properties                                             |         |
|                                                                |         |
| Close                                                          | Cancel  |

You could view the COM Port that modem uses in "Modem"

| Standard 28800 bps Modem Properties | ? ×    |
|-------------------------------------|--------|
| General Connection                  |        |
| Standard 28800 bps Modem            |        |
| Port: Bluetooth Serial Port (CDM3)  |        |
| Low High                            |        |
| Maximum speed                       |        |
| OK                                  | Cancel |

| - Copp     |           |                                    |      |
|------------|-----------|------------------------------------|------|
| Conn       | ection p  |                                    |      |
| <u>D</u> a | ata bits: | 8                                  |      |
| Pa         | rity:     | None                               |      |
| Ste        | op bits:  | 1                                  |      |
| Г          | Cancel    | I the call if not connected within | secs |
| Г          | Discon    | nect a call if idle for more than  | mins |

Choose "Advanced..." in "Connection" for advanced setting.

Key in "+cgdcont=1,"IP","INTERNET" " in "Extra settings" column and click "OK". (Attention! APN setting may vary according to different GPRS service firms. Please contact your GPRS service firms for exact APN.)

| Advanced Connection Setting                                                                     | 1s ? ×                                                                                                    |
|-------------------------------------------------------------------------------------------------|----------------------------------------------------------------------------------------------------|
| Use error control  Use error control  Required to connect  Compress data  Use cellular protocol | <ul> <li>✓ Use flow control</li> <li>● <u>H</u>ardware (RTS/CTS)</li> <li>● <u>S</u>oftware (XON/XOFF)</li> </ul> |
| - Modulation type-                                                                              |                                                                                                    |
| Extra settings<br>+cgdcont=1,"IP","INTERNE1                                                     | ["                                                                                                    |
| ☐ <u>A</u> ppend to log<br>                                                                     | OK Cancel                                                                                                    |

# 5.1.1.2 Setup for Windows 2000

Double click the Bluetooth icon at bottom right

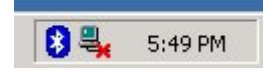

Select "Advanced Configuration" under the Bluetooth on tools bar

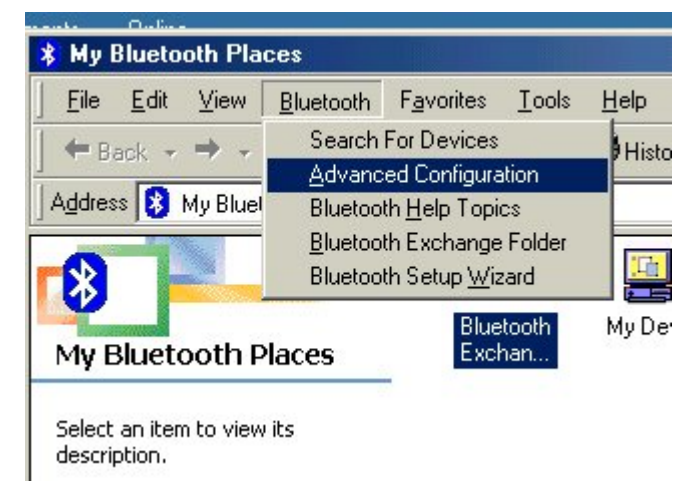

#### Then you may see the Bluetooth Configuration folder

| Bluetooth C | onfiguration                                                                                                    | ? × |
|-------------|----------------------------------------------------------------------------------------------------|-----|
| General 🛛   | Accessibility Discovery Local Services Client Applications Hardware                                                                                                  |     |
|             | WIDCOMM Bluetooth Software 1.4.1 Build 6                                                                                                    |     |
|             | 45-day Evaluation                                                                                                    |     |
| - Identity  | You have 45 days remaining on your evaluation.                                                                                                    |     |
| HELLO       | Enter a unique name for this computer. This name will be displayed to<br>other Bluetooth devices if this computer is configured to allow itself to be<br>discovered. |     |
|             | Select a computer type from the drop-down menu. This selection determines the icon that represents this computer on remote devices.                                  |     |
|             | Computer name: Sukon-Test                                                                                                    |     |
|             | Computer type: Desktop                                                                                                    |     |
|             |                                                                                                    |     |
|             | OK Cancel Apply He                                                                                                    | lp  |

Switch to "Client Applications" then you can find the COM Port which is used by Bluetooth

Serial Port, Click OK and back to My Bluetooth Places

| Human Inter   |                 |              | COM FOR | 2.8. 22 |
|---------------|-----------------|--------------|---------|---------|
|               | face Device.    | Not Required |         |         |
| Printer       |                 | Not Required |         |         |
| Headset       |                 | Not Required |         |         |
| PIM Synchro   | onization       | Required     |         |         |
| Fax           |                 | Required     |         |         |
| File Transfer | 100-10 × 100000 | Required     |         |         |
| PIM Item Tra  | ansfer          | Required     |         |         |
| Dial-up Netw  | vorking         | Required     |         |         |
| Network Acc   | Cess            | Required     |         |         |
| Bluetooth Se  | erial Port      | Required     | COM6    |         |
|               |                 |              |         |         |
|               |                 |              |         |         |

Select "Find Bluetooth Devices"

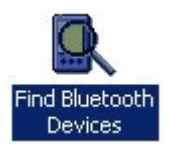

Then the BT-GPRS-XXXXX device can be searched out (if no one can be found, please check the bluetooth hardware)

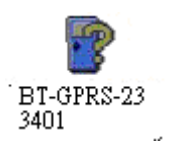

Double click "BT-GPRS-XXXXXX" device , SPP service support will show up

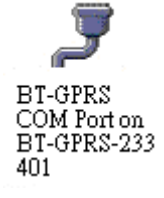

Right click and select "Connect to Bluetooth Serial Port"

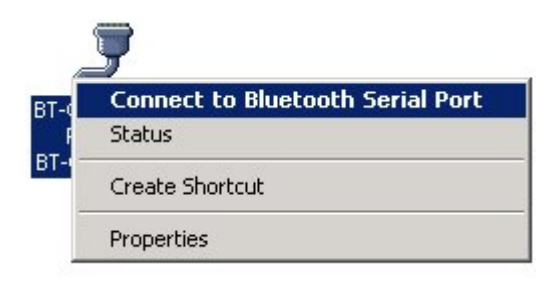

Then "Bluetooth PIN Code Required" will show up

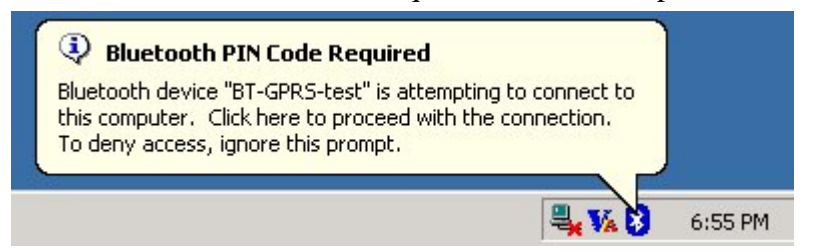

Click the bluetooth icon at bottom right, then "Bluetooth PIN Code Request" will show up, please enter "2003" for Bluetooth PIN code and click OK.

| Bluetooth | PIN Code Request                                                                                                    | <u>? ×</u>                               |  |  |  |
|-----------|----------------------------------------------------------------------------------------------------|------------------------------------------|--|--|--|
| P         | Device Name:                                                                                                    | BT-GPRS-test                             |  |  |  |
| ~         | Before a connection can be e<br>above must be "paired."                                                                                                    | stablished, this computer and the device |  |  |  |
|           | The Bluetooth pairing procedure creates a secret key that is used in all<br>future connections between these two devices to establish identity and<br>encrypt the data that these devices exchange. |                                          |  |  |  |
|           | To create the paired relations                                                                                                    | hip, enter the PIN code and click OK.    |  |  |  |
|           | Bluetooth PIN Code:                                                                                                    | ****                                     |  |  |  |
|           | ОК                                                                                                    | Cancel Help                              |  |  |  |

#### Finish Bluetooth Serial Port connecting

| BT-GPRS | 5 COM Port                                                                                 |
|---------|--------------------------------------------------------------------------------------------|
| Ż       | The Bluetooth serial port COM6 is now configured to connect to the device<br>BT-GPRS-test. |
|         | The Application that will use this connection must be configured to use COM6.              |
|         | The application may be started at any time.                                                |
|         | Do not display this message again                                                          |
|         | ОК                                                                                         |

Open "Phone and Modem Options" from "Start"  $\rightarrow$  "Control Panel".

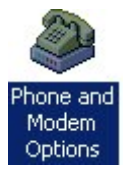

| Phone And Modem Option                                 | 15                                            |                 | ? ×           |
|--------------------------------------------------------|-----------------------------------------------|-----------------|---------------|
| Dialing Rules   Modems   A                             | dvanced                                       |                 |               |
| The list below dis<br>location from whic<br>Locations: | plays the locations yo<br>ch you are dialing. | u have specifie | d. Select the |
| Location                                               |                                               | Area Code       |               |
| O My Location                                          |                                               | 2               |               |
|                                                        | New                                           | Edit            | Delete        |
|                                                        |                                               |                 |               |

Click "Add..."in "Modem".

| Phone And Modem Options             | <u>?</u> × |
|-------------------------------------|------------|
| Dialing Rules Modems Advanced       |            |
| The following modems are installed: |            |
| Modem Attached To                   |            |
|                                     |            |
|                                     |            |
|                                     |            |
|                                     |            |
|                                     |            |
|                                     |            |
|                                     |            |
|                                     |            |
|                                     |            |
| Add Remove Pro                      | perties    |
| OK Cancel                           | Apply      |

Check "Don't detect my modem; I will select it from a list" and click "Next".

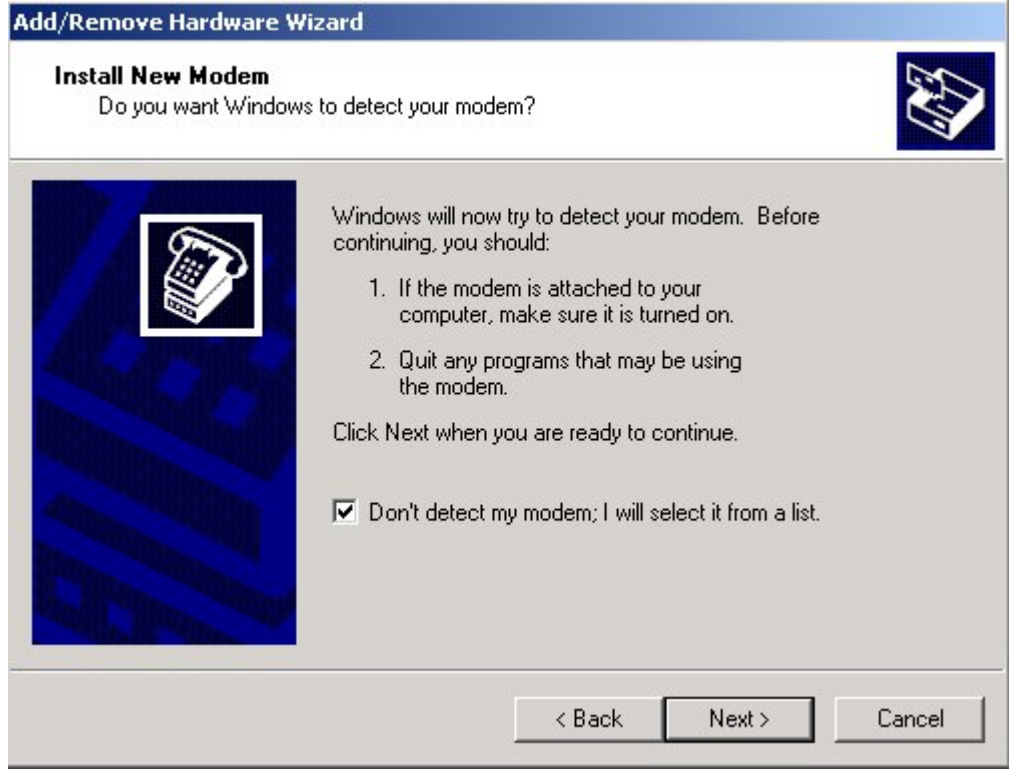

Select "Standard 28800 bps Modem".

| Select the manufacturer and model of your modem. If your modem is not listed, or if you have an installation disk, click Have Disk.  Ianufacturers:  (Standard Modem Types)  3Com 3X Acceex Accer Accer Acce                                                                                                    | Install New Modem                               |                                                                         | E.                |
|----------------------------------------------------------------------------------------------------|-------------------------------------------------|-------------------------------------------------------------------------|-------------------|
| anufacturers: Models:<br>Standard Modem Types)<br>3Com<br>3Com<br>3C | Select the manufacture have an installation dis | er and model of your modem. If your modem is not<br>k, click Have Disk. | listed, or if you |
| Standard Modem Types)<br>Com<br>X<br>Acceex<br>Accer<br>Standard 28900 bps Modem<br>Standard 28900 bps Modem<br>Standard 56000 bps K56Flex Modem<br>Standard 56000 bps V90 Modem<br>Standard 56000 bps X2 Modem<br>Have Disk                                                                                                    | anufacturers:                                   | Models:                                                                 |                   |
| Kandard 20000 bps Modern       Kandard 33600 bps Modern       Standard 33600 bps Modern       Standard 56000 bps X56Flex Modern       Standard 56000 bps V90 Modern       Standard 56000 bps X2 Modern       Have Disk                                                                                                    | Standard Modern Types)                          | Standard 19200 bps Modern                                               |                   |
| Standard 56000 bps K56Flex Modem<br>Standard 56000 bps V90 Modem<br>Standard 56000 bps X2 Modem<br>Have Disk                                                                                                    | K                                               | Standard 20000 bps Modern                                               |                   |
| Standard 56000 bps V90 Modem<br>Standard 56000 bps X2 Modem<br>Have Disk                                                                                                    | ceex                                            | Standard 56000 bps K56Flex Modem                                        |                   |
| Have Disk                                                                                                    | icer                                            | Standard 56000 bps V90 Modem                                            |                   |
| Have Disk                                                                                                    |                                                 | Standard Soudo bps Az Modelli                                           |                   |
|                                                                                                    |                                                 |                                                                         | Have Disk         |
|                                                                                                    |                                                 |                                                                         |                   |
|                                                                                                    |                                                 |                                                                         |                   |
|                                                                                                    |                                                 |                                                                         |                   |

### Select COM Port the "Buletooth Serial Port" used.

| Add/Remove Hardware                                                                                                    | Wizard                                    |
|----------------------------------------------------------------------------------------------------|-------------------------------------------|
| Install New Modem<br>Select the port(s) yo                                                                                                    | u want to install the modem on.           |
|                                                                                                    | You have selected the following modem:    |
|                                                                                                    | Standard 28800 bps Modem                  |
|                                                                                                    | On which ports do you want to install it? |
|                                                                                                    | C All ports                               |
| <b>MARKED</b>                                                                                                    | Selected ports                            |
|                                                                                                    | COM1<br>COM5                              |
| ADD NO.                                                                                                    | COM6                                      |
| A DECEMBER OF THE OWNER OF THE OWNER OWNER OWN |                                           |
| A DECEMBER OF                                                                                                    |                                           |
|                                                                                                    |                                           |
|                                                                                                    | < Back Next > Cancel                      |
|                                                                                                    |                                           |

### Finish.

| dd/Remove Hardware (<br>Install New Modem<br>Modem installation is | Wizard<br>s finished!                                                                                                    |
|--------------------------------------------------------------------|----------------------------------------------------------------------------------------------------|
|                                                                    | Your modem has been set up successfully.<br>If you want to change these settings, double-click the<br>Phone and Modem Options icon in Control Panel, click the<br>Modems tab, select this modem, and then click Properties. |
|                                                                    | < Back <b>Finish</b> Cancel                                                                                                    |

# Click "Properties"

| hone And Modem Options      |                      |  |
|-----------------------------|----------------------|--|
| Dialing Rules Modems Advanc | ed                   |  |
| The following modems        | are installed:       |  |
| Modem                       | Attached To          |  |
| 📚 Standard 28800 bps Modem  | I COM6               |  |
|                             |                      |  |
|                             |                      |  |
|                             |                      |  |
|                             |                      |  |
|                             |                      |  |
|                             |                      |  |
|                             |                      |  |
|                             |                      |  |
|                             |                      |  |
| Ad                          | ld Remove Properties |  |
|                             | OK Cancel Apply      |  |

| General     Modem     Diagnostics     Advanced       ort:     COM14       Speaker volume     Low     High       Low     High       Maximum Port Speed       I15200   Dial Control | Driver                     | Resource                    | es Powe        | r Management |
|----------------------------------------------------------------------------------------------------|----------------------------|-----------------------------|----------------|--------------|
| ort: COM14<br>Speaker volume<br>Low High<br>Maximum Port Speed<br>115200<br>Dial Control<br>Wait for dial tone before dialing                                                     | General                    | Modem                       | Diagnostics    | Advanced     |
| Speaker volume<br>Low High<br>Maximum Port Speed<br>III5200<br>Dial Control<br>Wait for dial tone before dialing                                                                  | ort: COM14                 |                             |                |              |
| High Maximum Port Speed                                                                                                    | Speaker volur              | ne                          |                |              |
| Maximum Port Speed                                                                                                    | opeaner voidi              |                             |                |              |
| Maximum Port Speed                                                                                                    | Low                        |                             | High           |              |
| Maximum Port Speed                                                                                                    |                            |                             |                |              |
| III5200         Dial Control         Image: Wait for dial tone before dialing                                                                                                    | Maximum Port               | Speed                       |                |              |
| I15200       Dial Control       Wait for dial tone before dialing                                                                                                    |                            |                             |                |              |
| Dial Control                                                                                                    |                            |                             |                |              |
| Dial Control                                                                                                    | 115                        | 200                         | ·····          |              |
| Wait for dial tone before dialing                                                                                                    | 115                        | 200                         |                |              |
| Wait for dial tone before dialing                                                                                                    | 115                        | 200                         |                |              |
|                                                                                                    | 115<br>Dial Control —      | 200                         |                |              |
|                                                                                                    | Dial Control —             | 200<br>Vait for dial tone b | Defore dialing |              |
|                                                                                                    | <br>Dial Control —<br>□ \/ | 200<br>/ait for dial tone b | Defore dialing |              |
|                                                                                                    | <br>Dial Control —<br>□ ∨  | 200<br>Vait for dial tone t | Defore dialing |              |
|                                                                                                    | <br>Dial Control —<br>∨    | 200<br>Vait for dial tone b | vefore dialing |              |

You could view the COM Port that modem uses in "Modem".

Key in "+cgdcont=1,"IP","INTERNET" " in "Extra settings" of "Advanced" and click "OK".

(Attention! APN setting may vary according to different GPRS service firms. Please contact your GPRS service firms for exact APN.)

| Driver                 | Resource        | s   Powe                                       | r Management |
|------------------------|-----------------|------------------------------------------------|--------------|
| General                | Modem           | Diagnostics                                    | Advanced     |
| xtra Settings          |                 |                                                |              |
| -<br>Ivtra initializat | ion commands:   |                                                |              |
| +cadcopt=1             | "IP" "INTERNET" |                                                | _            |
| +cgucont=1,            |                 |                                                |              |
|                        |                 |                                                |              |
|                        |                 |                                                |              |
|                        |                 |                                                |              |
|                        |                 |                                                |              |
|                        |                 |                                                |              |
|                        |                 |                                                |              |
|                        |                 |                                                |              |
|                        |                 |                                                |              |
|                        |                 |                                                |              |
|                        |                 |                                                |              |
|                        |                 |                                                |              |
|                        |                 |                                                |              |
|                        | Ac              | Ivanced Port Settings                          |              |
|                        | Ac              | Ivanced Port Settings                          |              |
|                        | Ac<br>Chan      | lvanced Port Settings<br>ge Default Preference | 35           |
|                        | Ac              | Ivanced Port Settings<br>ge Default Preference | s            |

# 5.1.1.3 Setup for Windows XP

Please make sure that Bluetooth CF card/Dongle has been fitted and work properly

Double click the Bluetooth icon at bottom right

| Bluetoot | h on TEST-6G | JW6C8WQK |
|----------|--------------|----------|
|          | <b>14</b>    | 11:48 AM |
|          | <b>1</b>     | 11:48 AM |

Select "Advanced Configuration" under the Bluetooth on tools bar

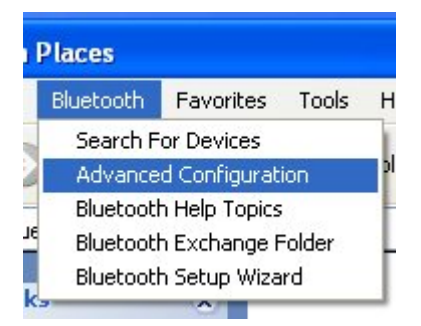

Then you may see the Bluetooth Configuration folder

| Bluetooth Configuration 🔹 💽 🔀 |                                                                                                    |                                    |                                           |                                                 |                            |  |  |
|-------------------------------|----------------------------------------------------------------------------------------------------|------------------------------------|-------------------------------------------|-------------------------------------------------|----------------------------|--|--|
| General                       | Accessibility                                                                                                    | Discovery                          | Local Services                            | Client Applications                             | Hardware                   |  |  |
|                               | WIDCOMM Bluetooth Software 1.4.1 Build 6                                                                                            |                                    |                                           |                                                 |                            |  |  |
|                               |                                                                                                    |                                    | 45-day Eivaluation                        | l l                                             |                            |  |  |
| - Identit                     | You have 45 days remaining on your evaluation.                                                                                      |                                    |                                           |                                                 |                            |  |  |
|                               | Enter a un<br>other Blue<br>discovered                                                                                              | ique name fo<br>tooth device<br>1. | or this computer.<br>s if this computer i | This name will be dis<br>is configured to allow | played to<br>i tself to be |  |  |
|                               | Select a computer type from the drop-down menu. This selection determines the icon that represents this computer on remote devices. |                                    |                                           |                                                 |                            |  |  |
|                               | Computer name: TEST-6GJW6C8WQK                                                                                                    |                                    |                                           |                                                 |                            |  |  |
|                               | Computer type: Desktop                                                                                                    |                                    |                                           |                                                 |                            |  |  |
|                               |                                                                                                    |                                    |                                           |                                                 |                            |  |  |
|                               |                                                                                                    |                                    |                                           |                                                 |                            |  |  |
|                               |                                                                                                    |                                    |                                           |                                                 |                            |  |  |
|                               |                                                                                                    | ОК                                 | Cancel                                    | Apply                                           | Help                       |  |  |
Switch to "Client Applications" then you can find the COM Port which is used by Bluetooth Serial Port

| Bluetooth Configuration                                                                                                    |                                                                                                    |                                                                        | ? 🛛        |
|----------------------------------------------------------------------------------------------------|----------------------------------------------------------------------------------------------------|------------------------------------------------------------------------|------------|
| General Accessibility Discove<br>Specify how this computer will a<br>Double-click an application nam                                                      | ry Local Services<br>ccess services on of<br>e to set its security a                                 | Client Applications<br>her Bluetooth device<br>and edit its properties | Hardware   |
| Application Name                                                                                                    | Secure Con                                                                                           | nection COM Port                                                       |            |
| Human Interface Device.<br>Printer<br>Headset<br>PIM Synchronization<br>Fax<br>File Transfer<br>PIM Item Transfer<br>Dial-up Networking<br>Network Access | Not Required<br>Not Required<br>Required<br>Required<br>Required<br>Required<br>Required<br>Required | 1                                                                      |            |
| Bluetooth Serial Port Properties                                                                                                    | Required<br>Add C                                                                                    | COM4                                                                   | e COM port |
| 40                                                                                                    | Cancel                                                                                               | Apply                                                                  | Help       |

#### Select Search For Devices under Bluetooth

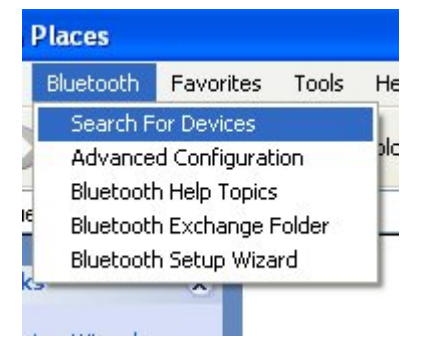

Then the BT-GPRS device can be searched out (if no one can be found, please check the bluetooth hardware)

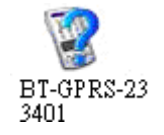

Double click "BT-GPRS" device, SPP service support will show up

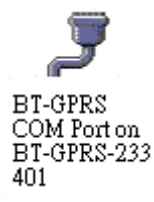

Right click and select "Connect to Bluetooth Serial Port"

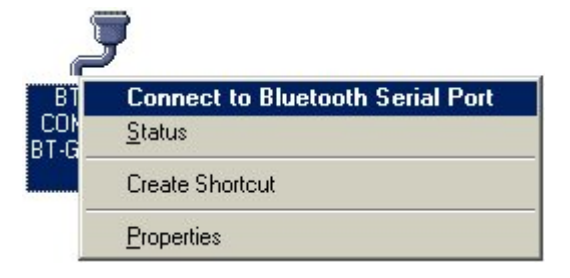

Then "Bluetooth PIN Code Required" will show up

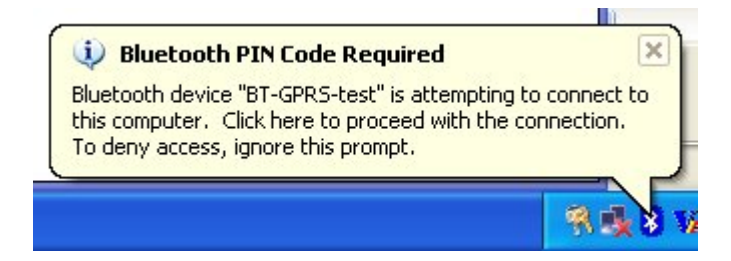

Click the bluetooth icon at bottom right, "Bluetooth PIN Code Request" will show up, please enter "2003" for Bluetooth PIN code and click OK.

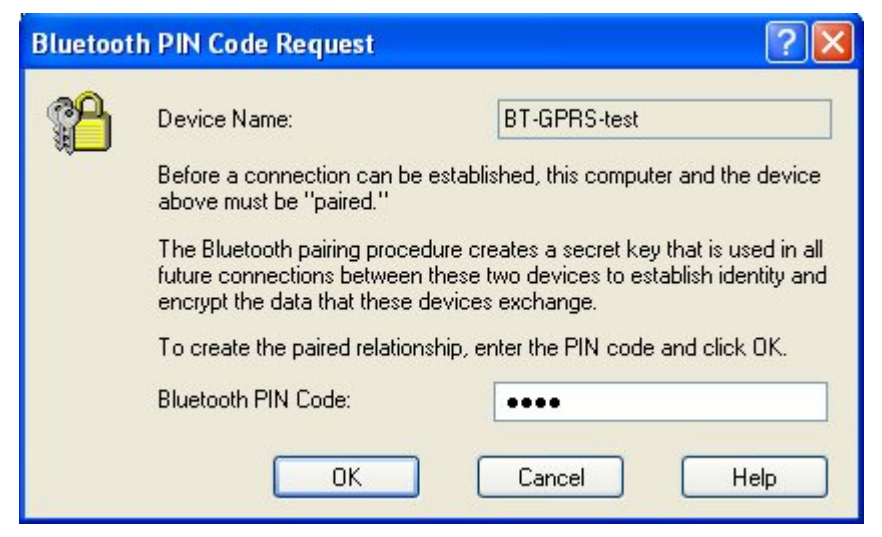

Finish Bluetooth Serial Port connecting

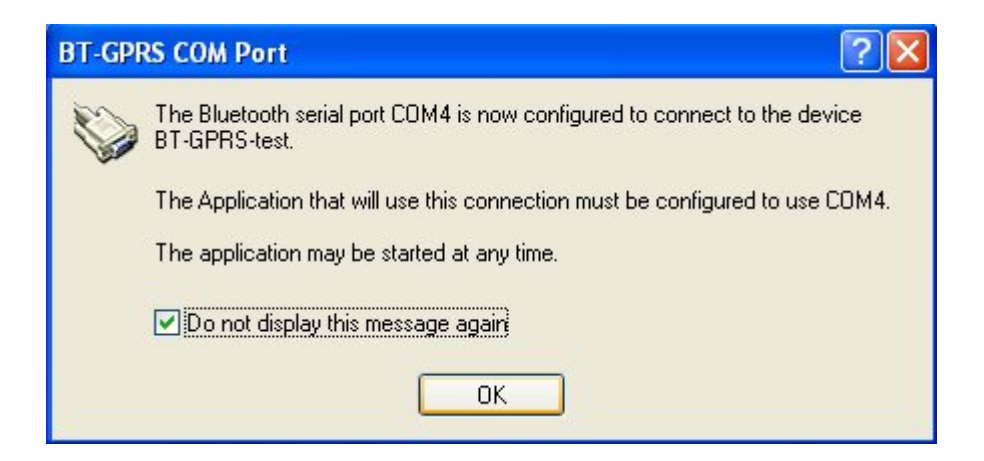

Open "Phone and Modem Options" from "Start"  $\rightarrow$  "Control Panel".

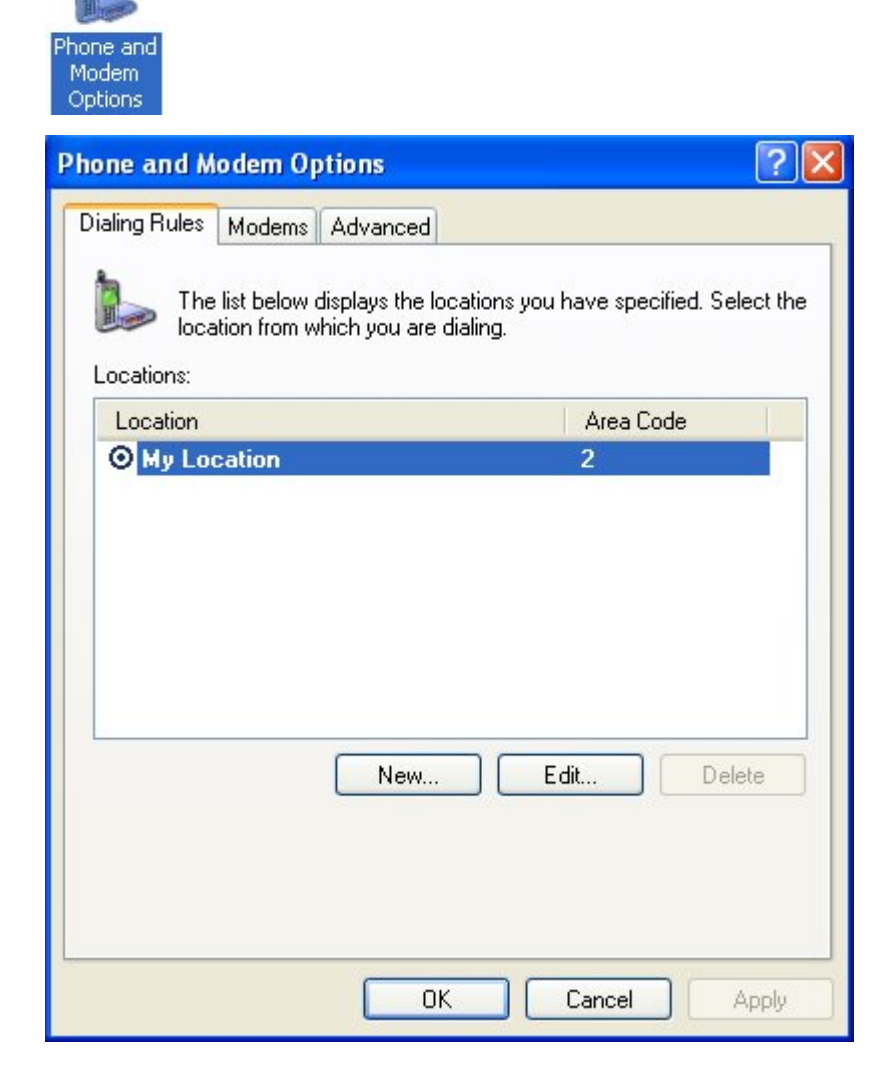

Click "Add..."in "Modem".

| Phone and Modem Options             | ? 🗙      |
|-------------------------------------|----------|
| Dialing Rules Modems Advanced       |          |
| The following modems are installed: |          |
| Modem Attached To                   |          |
|                                     |          |
|                                     |          |
|                                     |          |
|                                     |          |
|                                     |          |
|                                     |          |
|                                     |          |
|                                     |          |
| Add Remove Pr                       | operties |
| OK Cancel                           | Apply    |

Check "Don't detect my modem; I will select it from a list" and click "Next".

| Add Hardware Wizard                                                                                                    |
|----------------------------------------------------------------------------------------------------|
| Install New Modem<br>Do you want Windows to detect your modem?                                                                                                    |
| <ul> <li>Windows will now try to detect your modem. Before continuing, you should:</li> <li>If the modem is attached to your computer, make sure it is turned on.</li> <li>Quit any programs that may be using the modem.</li> <li>Click Next when you are ready to continue.</li> <li>Image: Don't detect my modem; I will select it from a list.</li> </ul> |
| < Back Next > Cancel                                                                                                    |

Select "Standard 33600 bps Modem".

| Add Hardware Wizard                                                         |                                                                                     |
|-----------------------------------------------------------------------------|-------------------------------------------------------------------------------------|
| Install New Modem                                                           | ₹<br>S                                                                              |
| Select the manufacturer<br>have an installation disk,                       | and model of your modem. If your modem is not listed, or if you<br>click Have Disk. |
| Manufacturer                                                                | Models                                                                              |
| (Standard Modern Types)                                                     | Standard 19200 bps Modem                                                            |
|                                                                             | Standard 28800 bps Modern                                                           |
|                                                                             | Standard 56000 bps Modern                                                           |
| This driver is digitally signed.<br><u>Tell me why driver signing is ir</u> | Have Disk                                                                           |
|                                                                             | < Back Next > Cancel                                                                |

Select COM Port the "Buletooth Serial Port" used.

| Add Hardware Wizard                         |                                           |
|---------------------------------------------|-------------------------------------------|
| Install New Modem<br>Select the port(s) you | want to install the modem on.             |
|                                             | You have selected the following modem:    |
|                                             | Standard 33600 bps Modem                  |
|                                             | On which ports do you want to install it? |
|                                             | C All ports                               |
| the state of the                            | Selected ports                            |
|                                             | COM1<br>COM3                              |
| ADD.                                        | COM4                                      |
|                                             |                                           |
| C. Barnetter                                |                                           |
|                                             |                                           |
|                                             | < Back Next > Cancel                      |

# Finish.

| Add Hardware Wizard                            |                                                                                                    |
|------------------------------------------------|----------------------------------------------------------------------------------------------------|
| Install New Modem<br>Modem installation is fin | ished!                                                                                                    |
|                                                | Your modem has been set up successfully.<br>If you want to change these settings, double-click the<br>Phone and Modem Options icon in Control Panel, click the<br>Modems tab, select this modem, and then click Properties. |
|                                                | K Back Finish Cancel                                                                                                    |

## Click "Properties"

| Phone and Modem Options             |          |
|-------------------------------------|----------|
| Dialing Rules Modems Advanced       |          |
| The following modems are installed: |          |
| Modem Attached To                   |          |
| Standard 33600 bps Modem COM4       |          |
|                                     |          |
|                                     |          |
|                                     |          |
|                                     |          |
|                                     |          |
| Add Remove Properties               | <u> </u> |
| OK Cancel Apply                     |          |

| Standar d | 56000 bps Modem Properties 🛛 🛛 🛛 🔀 |
|-----------|------------------------------------|
| General   | Modem Diagnostics Advanced Driver  |
| Port: C   | юм4                                |
| ~ Speak   | Off                                |
| ~ Maxim   | um Port Speed                      |
| - Dial Co | ontrol                             |
|           | OK Cancel                          |

You could view the COM Port that modem uses in "Modem".

Key in "+cgdcont=1,"IP","INTERNET" " in "Extra settings" of "Advanced" and click "OK".

(Attention! APN setting may vary according to different GPRS service firms. Please contact your GPRS service firms for exact APN.)

| Standard 33600 bps Modem Properties       | ? 🗙  |
|-------------------------------------------|------|
| General Modem Diagnostics Advanced Driver |      |
| Extra Settings                            |      |
| Extra initialization commands:            |      |
| +cgdcont=1,"IP","INTERNET"                |      |
|                                           |      |
|                                           |      |
|                                           |      |
|                                           |      |
|                                           |      |
|                                           |      |
|                                           |      |
|                                           |      |
| Change Default Preferences                |      |
|                                           |      |
| ОК Са                                     | ncel |

# 5.1.2 Wireless networking GPRS setting for windows

# 5.1.2.1 Wireless networking GPRS setting for Windows ME

Open Dial-up Networking setting.

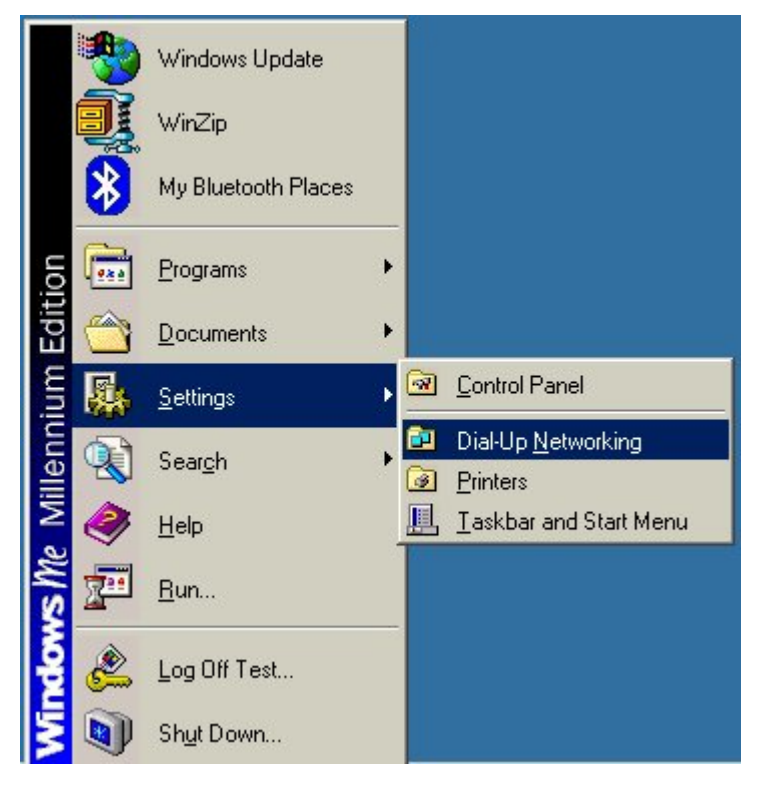

Choose "Make New Connection".

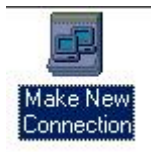

Key in the name you want to establish.

| <u>I</u> ype a name for the co<br>My Connection<br>Select a <u>d</u> evice: | mputer you are dialing:<br>00 bps Modem |
|-----------------------------------------------------------------------------|-----------------------------------------|
| < <u>B</u> ack                                                              | Next > Cancel                           |

Key in telephone number.

(Attention ! Telephone number may vary according to different GPRS service firms. Please contact your GPRS service firm for exact number.)

| Make New Connection | ×                                                                                      |
|---------------------|----------------------------------------------------------------------------------------|
|                     | Type the phone number for the computer you want to call:<br>Area code:elephone number: |
|                     | < <u>B</u> ack <u>N</u> ext > Cancel                                                   |

Dial-up Networking connection is completed.

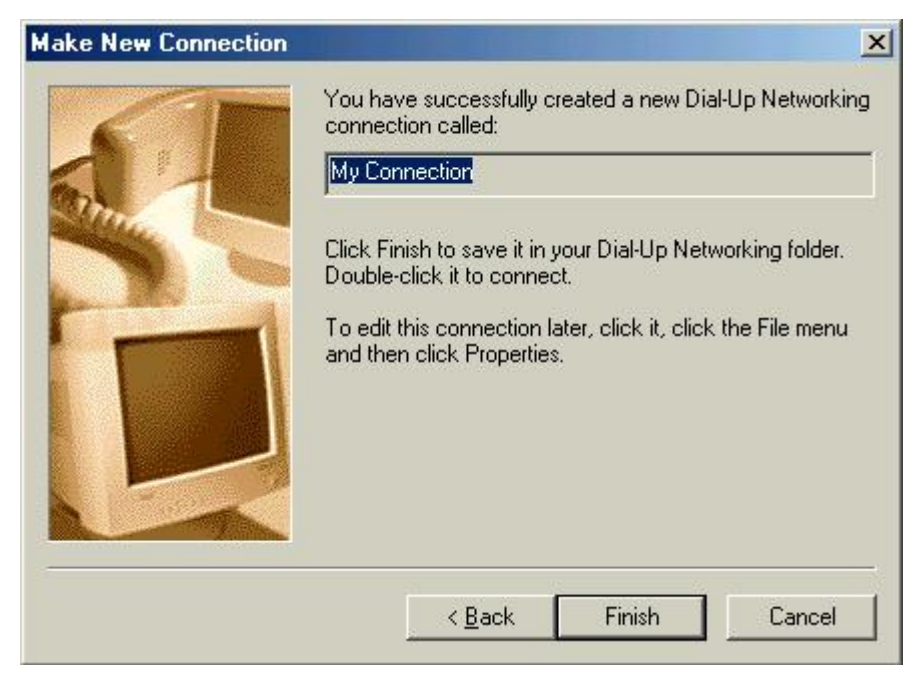

The dial-up connection you just established "My Connection" shows on your desktop. Double-Click the Icon for dial-up.

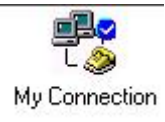

Key in "User Name" and "Password" and click "Connect".

(Attention ! "User Name" and "Password" may vary accroding to different GPRS service firms. Please contact your GPRS service firm for exact number.)

|                       | My Connection                   |
|-----------------------|---------------------------------|
| <u>U</u> ser name:    | 123                             |
| Password:             | ***                             |
|                       | C Shug parament                 |
|                       | 1 Dave hassword                 |
| 2                     | Connect automatically           |
| Phone <u>n</u> umber: | Gonnect automatically      *99# |

Windows will start to dial.

When finished, it is connected to Internet.

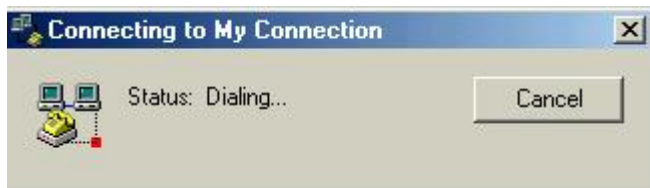

This instruction offers common setting steps for GPRS.

Different GPRS suppliers may have different setting requirements.

You may need an appointed DNS in some case.

If you cannot connect to the network, you need to contact your ISP provider to get the correct setting steps.

After that, you may just double-click the icon for reconnection dial-up.

IF BT-318cradle is not the only BT SPP device, you may need to connect Bluetooth Serial Port manually.

Steps are as follow:

Double click the Bluetooth icon at bottom right

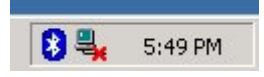

Select "Find Bluetooth Devices"

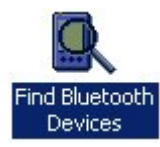

Then the BT-GPRS-XXXXX device can be searched out (if no one can be found, please check the bluetooth hardware)

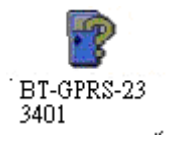

Double click "BT-GPRS-XXXXXX" device; SPP service support will show up

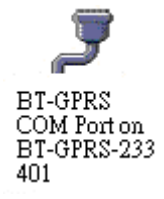

Right click and select "Connect to Bluetooth Serial Port"

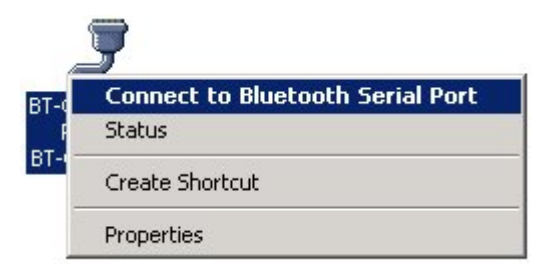

# 5.1.2.2 Wireless networking GPRS setting for Windows 2000

Open "Network and Dial-up Connections" from "Start  $\rightarrow$  Setting".

Double-click "Make New Connection"

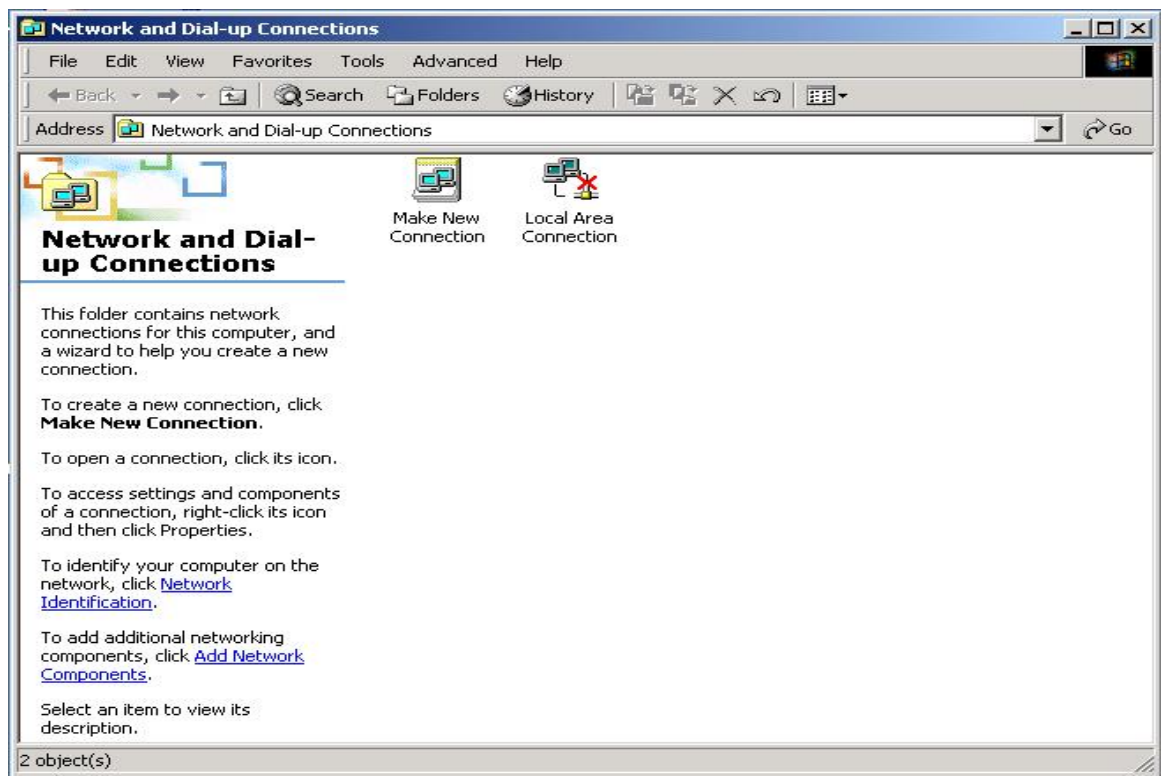

### Click "Next" to continue.

| Connection Wizard                                                                                                    |
|----------------------------------------------------------------------------------------------------|
| ork Connection Type<br>ou can choose the type of network connection you want to create, based on<br>ur network configuration and your networking needs. |
| <b>Dial-up to private network</b><br>Connect using my phone line (modem or ISDN).                                                                       |
| <b>Dial-up to the Internet</b><br>Connect to the Internet using my phone line (modem or ISDN).                                                          |
| Connect to a private network through the Internet<br>Create a Virtual Private Network (VPN) connection or 'tunnel' through the Internet.                |
| Accept incoming connections<br>Let other computers connect to mine by phone line, the Internet, or direct cable.                                        |
| Connect directly to another computer<br>Connect using my serial, parallel, or infrared port.                                                            |
| < Back Next > Cancel                                                                                                    |
|                                                                                                    |

Key in telephone number.

(Attention ! Telephone number may vary accroding to different GPRS service firms. Please contact your GPRS service firm for exact number.)

Click "Next" to continue.

| twork Connection Wi                                        | zard                                                                                                    |
|------------------------------------------------------------|----------------------------------------------------------------------------------------------------|
| Phone Number to D<br>You must specify th<br>connect to.    | ial<br>ne phone number of the computer or network you want to                                                                                |
| Type the phone nu<br>your computer to de<br>dialing rules. | mber of the computer or network you are connecting to. If you want<br>etermine automatically how to dial from different locations, check Use |
| Area code:                                                 | Phone number:                                                                                                    |
| 1                                                          | <u>▼</u>  *99#                                                                                                    |
| Country/region (                                           | oode:                                                                                                    |
| l 🔽 Use dialing r                                          | ules                                                                                                    |
|                                                            | < Back Next > Cancel                                                                                                    |

## Click "Next" to continue.

| Connection Availability                                                  | n available to all users                                 | or just upurcelf                            | S               |
|--------------------------------------------------------------------------|----------------------------------------------------------|---------------------------------------------|-----------------|
| Tou may make the new connection                                          | n avaliable (o ali users,                                | or just yoursell.                           | Sec. 1          |
| You may make this connection ava<br>connection stored in your profile wi | ailable to all users, or ke<br>Il not be available unles | ep it only for your o<br>s you are logged o | wn use. A<br>n. |
| Create this connection:                                                  |                                                          |                                             |                 |
| For all users                                                            |                                                          |                                             |                 |
| C Only for myself                                                        |                                                          |                                             |                 |
|                                                                          |                                                          |                                             |                 |
|                                                                          |                                                          |                                             |                 |
|                                                                          |                                                          |                                             |                 |
|                                                                          |                                                          |                                             |                 |
|                                                                          |                                                          |                                             |                 |
|                                                                          |                                                          | 1                                           |                 |

Key in the name.

(You can also click "Add a shortcut to my desktop")

Click "Finish" to complete setting.

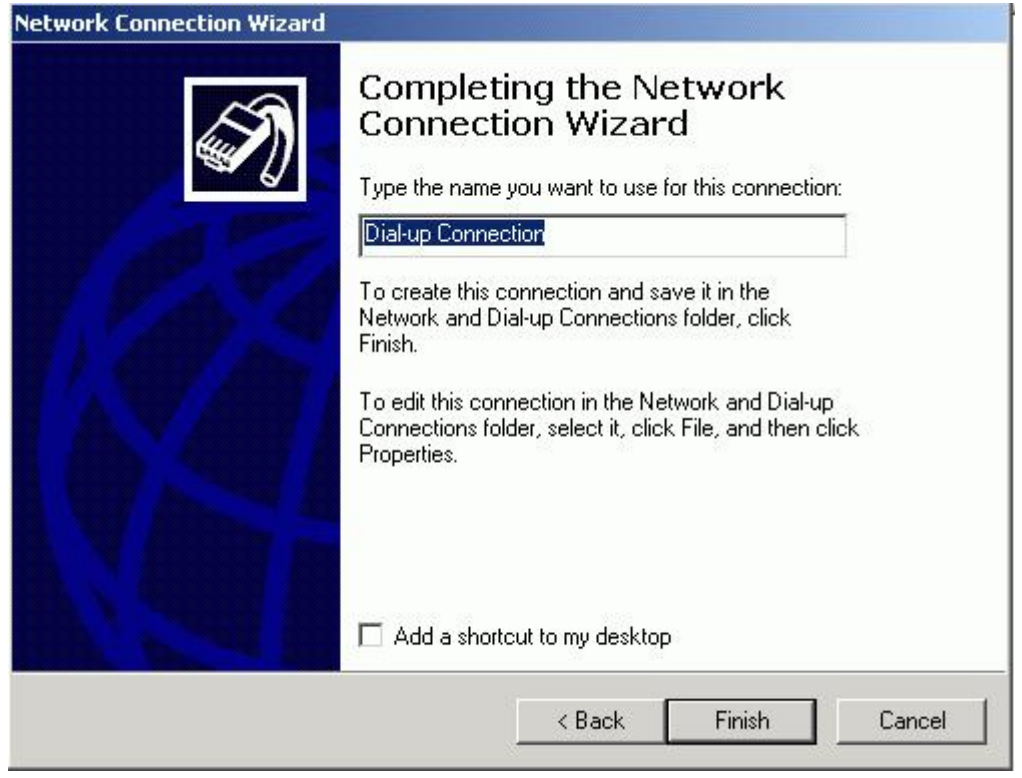

The dial-up connection you just established shows on your desktop. Double-click the Icon for dial-up.

Key in "User Name" and "Password" and click "Dial".

(Attention ! "User Name" and "Password" may vary accroding to different GPRS service firms. Please contact your GPRS service firm for exact number.)

| onnect Dial-u | p Connection         | <u>?</u> × |
|---------------|----------------------|------------|
|               | 1 /                  | PX         |
|               |                      | X          |
| -             |                      | 1          |
| User name:    | 123                  | <u> </u>   |
| Password:     | xxx                  |            |
|               | ,<br>▼ Save password |            |
| Dial:         | *99#                 |            |
|               |                      |            |
| Dial          | Cancel Properti      | es Help    |

Windows will start to dial.

When finished, it is connected to Internet.

| Connecting Dial-up Connection |                        |  |
|-------------------------------|------------------------|--|
|                               | Opening port<br>Cancel |  |

This instruction offers common setting steps for GPRS.

Different GPRS suppliers may have different setting requirements.

You may need an appointed DNS in some case.

I f you cannot connect to the network, y ou need to contact your ISP provider to get the correct setting steps.

After that, you may just double-click the icon for reconnection dial-up. IF BT-318 CRADLE is not the only BT SPP device, you may need to connect Bluetooth Serial Port manually. Steps are as follow:

Double click the Bluetooth icon at bottom right

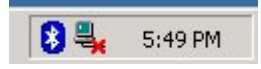

Select "Find Bluetooth Devices"

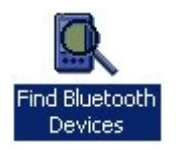

Then the BT-GPRS-XXXXX device can be searched out (if no one can be found, please check the bluetooth hardware)

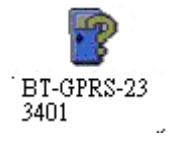

Double click "BT-GPRS-XXXXXX" device , SPP service support will show up

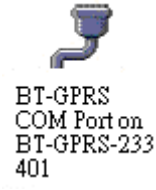

Right click and select "Connect to Bluetooth Serial Port"

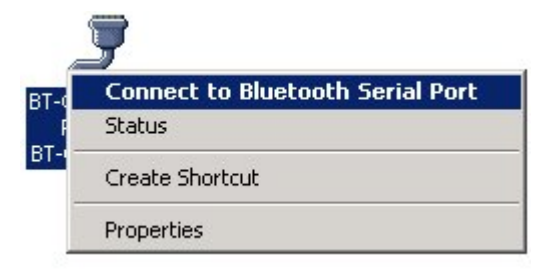

# 5.1.2.3 Wireless networking GPRS setting for Windows XP

Open "Network and Internet Connections" from "Start  $\rightarrow$  Control Panel". Choose "Create a connection to the network at your workplace".

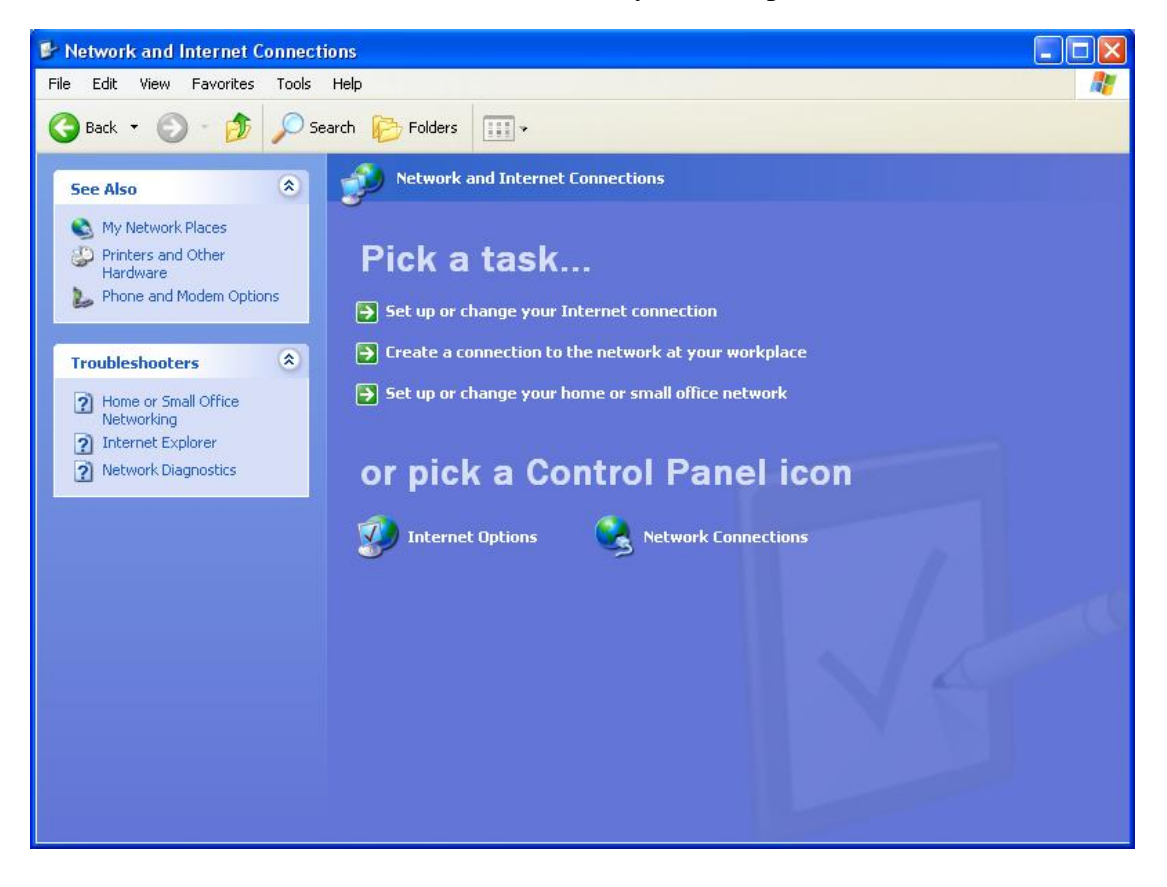

Please fill in the information if you have not done it and click "OK" to continue.

| Location Information | ?×                                                                                                    |
|----------------------|----------------------------------------------------------------------------------------------------|
|                      | Before you can make any phone or modem connections,<br>Windows needs the following information about your current<br>location.<br>What country/region are you in now? |
| 1 AC                 | United States                                                                                                    |
| KX                   | What area code (or city code) are you in now?                                                                                                    |
|                      | If you need to specify a carrier code, what is if?                                                                                                    |
|                      | If you dial a number to access an outside line, what is it?                                                                                                    |
|                      | The phone system at this location uses:                                                                                                    |
|                      | ● Tone dialing                                                                                                    |
|                      | OK Cancel                                                                                                    |

Choose "Dial-up connection" and click "Next" to continue.

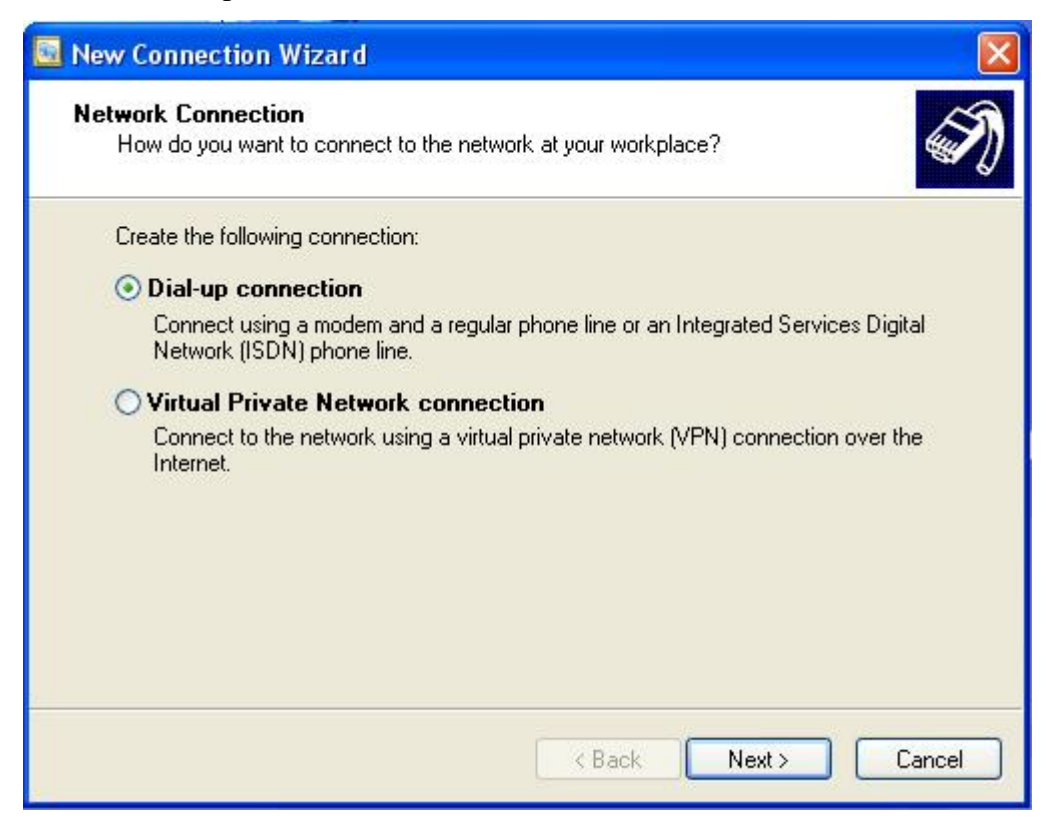

Key in the name for connection and click "Next" to continue.

| 🗟 New Connection Wizard                                                                             | × |
|----------------------------------------------------------------------------------------------------|---|
| Connection Name<br>Specify a name for this connection to your workplace.                            | D |
| Type a name for this connection in the following box.<br>Company Name                               |   |
| GPRS                                                                                                |   |
| For example, you could type the name of your workplace or the name of a server you will connect to. |   |
| < Back Next > Cancel                                                                                |   |

Key in telephone number.

(Attention ! Telephone number may vary according to different GPRS service firms. Please contact your GPRS service firm for exact number.)

Click "Next" to continue.

| 📴 New Connection Wizard                                                                                                    |                                                                                    |
|----------------------------------------------------------------------------------------------------|------------------------------------------------------------------------------------|
| <b>Phone Number to Dial</b><br>What is the phone number you will use to make                                                            | this connection?                                                                   |
| Type the phone number below.<br>Phone number:                                                                                           |                                                                                    |
| *99#                                                                                                    |                                                                                    |
| You might need to include a "1" or the area<br>you need the extra numbers, dial the phone<br>hear a modem sound, the number dialed is o | code, or both. If you are not sure<br>number on your telephone. If you<br>correct. |
|                                                                                                    | < Back Next > Cancel                                                               |

Click "Finish" to complete setting.

(You can also click "Add a shortcut to this connection to my desktop")

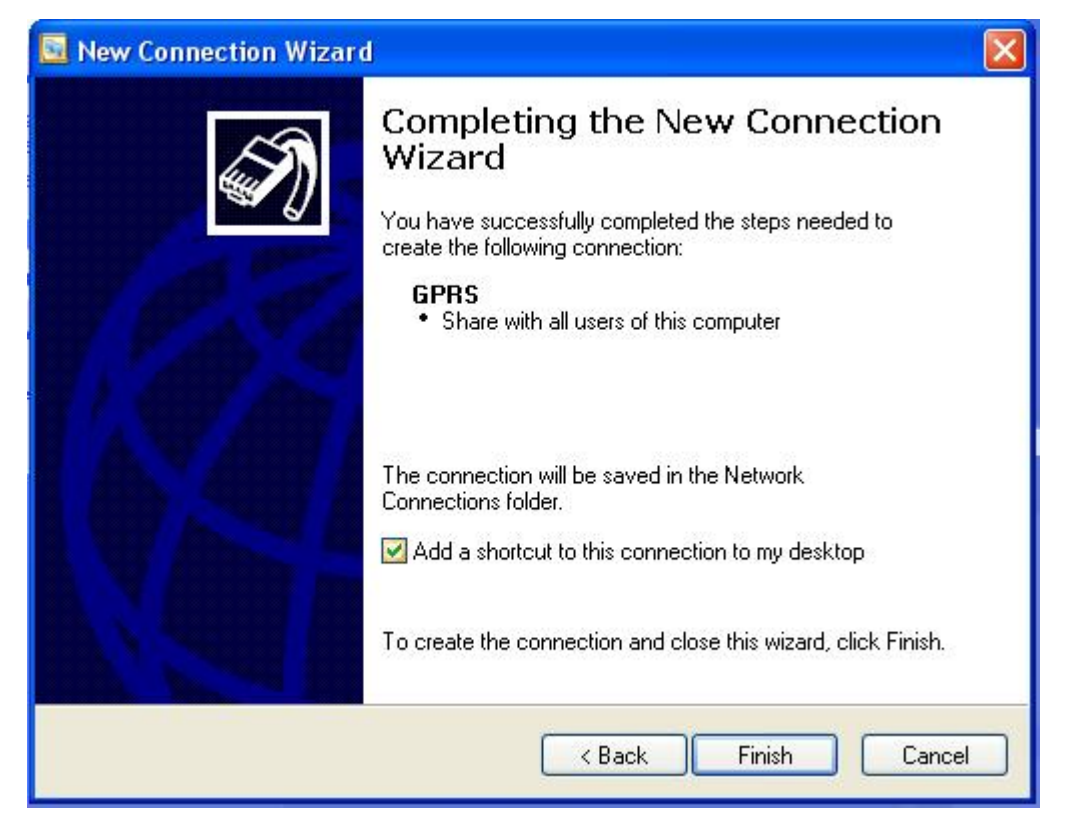

The dial-up connection shows on your desktop if you chose "Add a shortcut to my desktop". Double-click the Icon for dial-up.

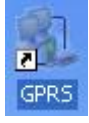

Key in "User Name" and "Password" and click "Dial".

(Attention ! "User Name" and "Password" may vary accroding to different GPRS service firms. Please contact your GPRS service firm for exact number.)

| Connect GPRS                                                                                                    | ;                      |  |  |
|----------------------------------------------------------------------------------------------------|------------------------|--|--|
|                                                                                                    |                        |  |  |
| User name:                                                                                                    | 123                    |  |  |
| Password:                                                                                                    | •••                    |  |  |
| <ul> <li>Save this user name and password for the following users:</li> <li>Me only</li> <li>Anyone who uses this computer</li> </ul> |                        |  |  |
| Dial:                                                                                                    | *99#                   |  |  |
| Dial                                                                                                    | Cancel Properties Help |  |  |

Windows will start to dial.

When finished, it is connected to Internet.

| Connecting GPRS |                        |  |
|-----------------|------------------------|--|
| 3               | Opening port<br>Cancel |  |

This instruction offers common setting steps for GPRS.

Different GPRS suppliers may have different setting requirements.

You may need an appointed DNS in some case.

I f you cannot connect to the network, y ou need to contact your ISP provider to get the

correct setting steps.

After that, you may just double-click the icon for reconnection dial-up. IF BT-318 CRADLE is not the only BT SPP device, you may need to connect Bluetooth Serial Port manually. Steps are as follow:

Double click the Bluetooth icon at bottom right

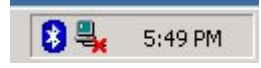

Select "Find Bluetooth Devices"

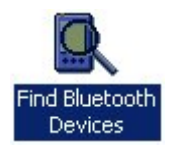

Then the BT-GPRS-XXXXX device can be searched out (if no one can be found, please check the bluetooth hardware)

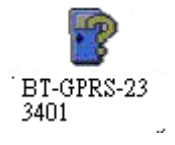

Double click "BT-GPRS-XXXXXX" device , SPP service support will show up

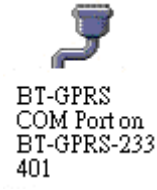

Right click and select "Connect to Bluetooth Serial Port"

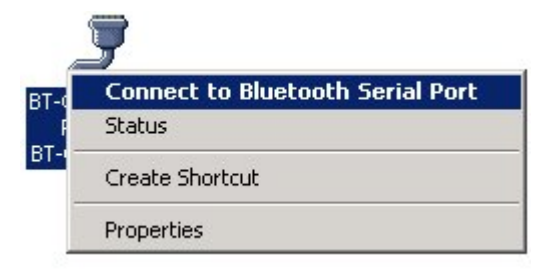

# 5.1.3 setup bluetooth for Pocket PC

STEP 1:

Tap Bluetooth Manager.

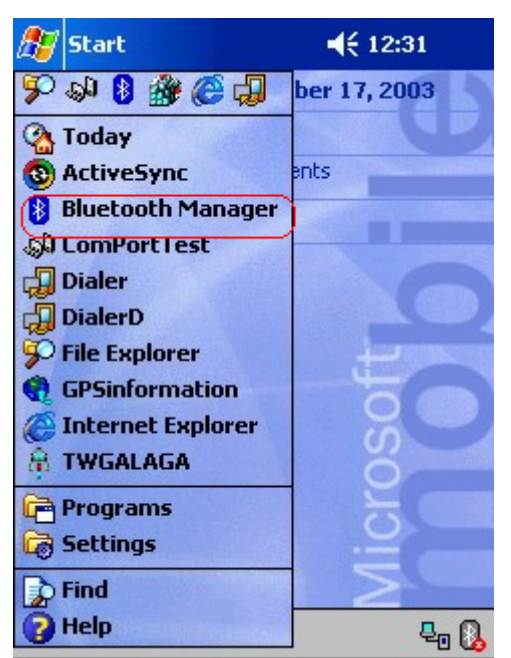

### **STEP 2:**

 Tap New, Connect!.

 Image: Image: I

#### **STEP 3:**

Select Explore a Bluetooth device . Tap Next .

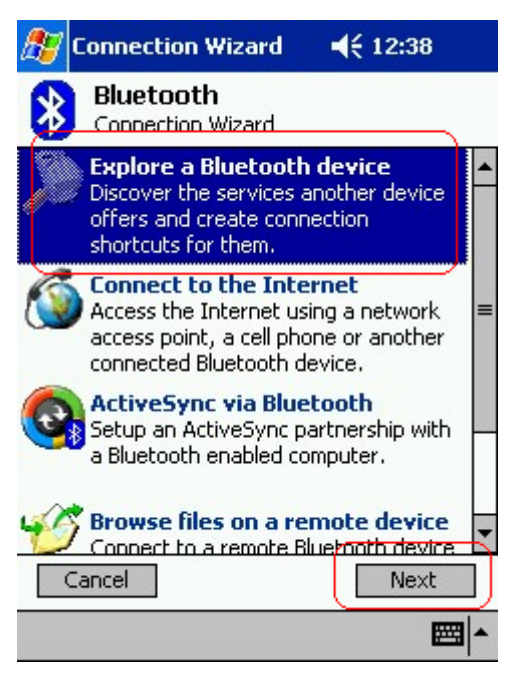

### **STEP 4:**

### Tap Top here to choice a device .

| 87                                                                                                    | Connection Wizard 🛛 📢 12:45                     |  |  |  |
|----------------------------------------------------------------------------------------------------|-------------------------------------------------|--|--|--|
| *                                                                                                    | Connection Wizard<br>Explore a Bluetooth device |  |  |  |
| De                                                                                                    | vice:                                           |  |  |  |
| CNo device selected><br>Tap here to choose a device                                                                                              |                                                 |  |  |  |
| How to use this screen<br>To select a device, tap inside the device<br>selection box above. After the list appears,<br>choose a device.          |                                                 |  |  |  |
| Tap 'Next' to continue or 'Back' to return to<br>the previous screen. To exit this wizard<br>without completing the connection, tap<br>'Cancel'. |                                                 |  |  |  |
| . (                                                                                                    | Cancel Back Next                                |  |  |  |
|                                                                                                    | <b>₩</b>  *                                     |  |  |  |

#### **STEP 5:**

#### Select BT-GPRS -XXXXXX.

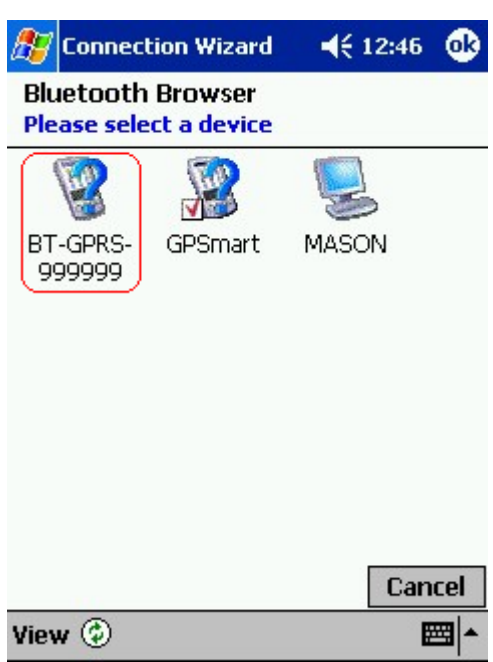

#### STEP 6:

Tap Next.

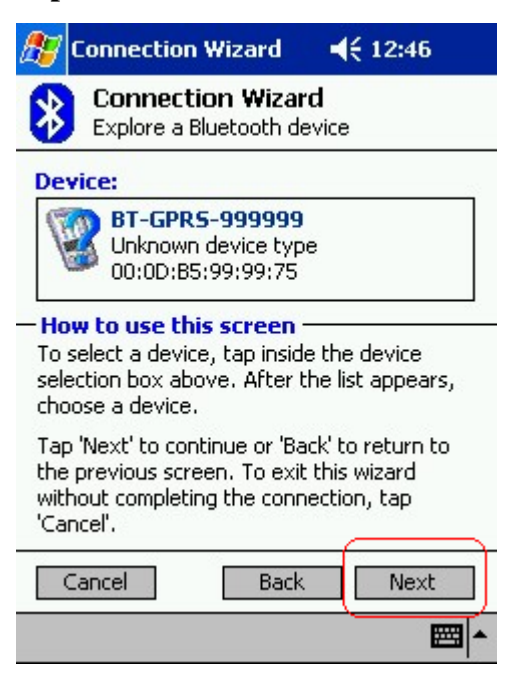

## **STEP 7:**

To set the security settings to low (to connect this device no paired) ,tap Next .

| Connection Wizard<br>Explore a Bluetooth device<br>BT-GPRS-999999<br>Security Settings<br>Move the slider to set the security level for<br>connections with this remote device.<br>- Low<br>Authentication disabled<br>Encryption disabled<br>Connections can be made without<br>requiring a passkey.<br>Cancel Back Next | 🎊 Coni            | nection Wizard                                 | <b>4</b> € 12:47               |  |
|----------------------------------------------------------------------------------------------------|-------------------|------------------------------------------------|--------------------------------|--|
| BT-GPRS-999999<br>Security Settings<br>Move the slider to set the security level for<br>connections with this remote device.<br>- Low<br>Authentication disabled<br>Encryption disabled<br>Connections can be made without<br>requiring a passkey.<br>- Cancel Back Next                                                  | Ex                | pinnection Wizar<br>plore a Bluetooth de       | r <b>d</b><br>evice            |  |
| Security Settings         Move the slider to set the security level for connections with this remote device.         -       Low         Authentication disabled         Encryption disabled         -       Connections can be made without requiring a passkey.         -       Back       Next                         | BT-GPRS-999999    |                                                |                                |  |
| Move the slider to set the security level for<br>connections with this remote device.                                                                                                    | - Securit         | y Settings                                     |                                |  |
| <ul> <li>Low         <ul> <li>Authentication disabled             Encryption disabled             <ul> <li>Connections can be made without                 requiring a passkey.</li> <li>Cancel Back Next</li> </ul> </li> </ul> </li> </ul>                                                                              | Move the connecti | e slider to set the se<br>ons with this remote | ecurity level for<br>e device. |  |
| - Landowski - Authentication disabled<br>Encryption disabled<br>Connections can be made without<br>requiring a passkey.<br>Cancel Back Next                                                                                                    | -    - Lo         | w                                              |                                |  |
| Encryption disabled     Connections can be made without     requiring a passkey.     Cancel Back Next                                                                                                    | A                 | uthentication disable                          | ed                             |  |
| Connections can be made without requiring a passkey.<br>Cancel Back Next                                                                                                    | Er                | ncryption disabled                             |                                |  |
| Cancel Back Next                                                                                                    |                   | oppertions can be n                            | ade without                    |  |
| Cancel Back Next                                                                                                    | re                | quiring a passkey.                             | iddo michodi                   |  |
| Cancel Back Next                                                                                                    |                   |                                                |                                |  |
|                                                                                                    | Cancel Back Next  |                                                |                                |  |
|                                                                                                    |                   |                                                | - E                            |  |

## **STEP 8:**

# Select BT-GPRS COM Port. Tap Next .

| 🎊 Connection Wizard 🛛 📢 12:47                                                                                |
|----------------------------------------------------------------------------------------------------|
| Connection Wizard<br>Explore a Bluetooth device                                                              |
| 🞯 BT-GPRS-999999                                                                                             |
| - Service Selection                                                                                          |
| BT-GPRS COM Port                                                                                             |
| Please select the service(s) offered by this<br>device you would like to create connection<br>shortcuts for. |
| Cancel Back Next                                                                                             |
| <b>™</b>                                                                                                    |

#### **STEP 9:**

#### Tap Finish.

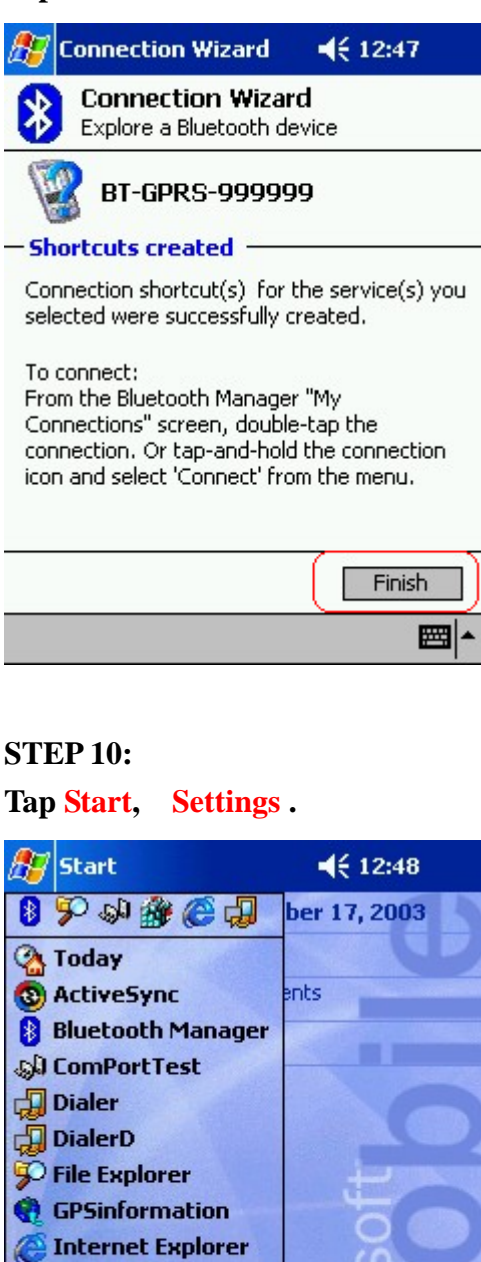

🛱 TWGALAGA Programs

🚡 Find 🕜 Help

4o 🚯

## **STEP 11:**

Tap Bluetooth.

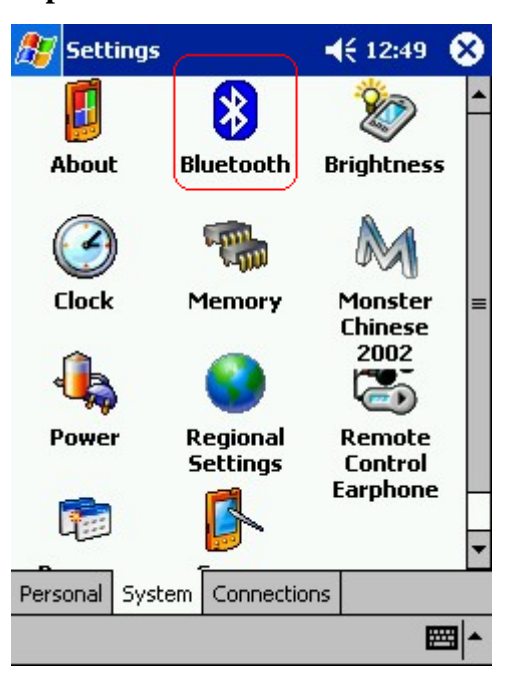

## **STEP 12:**

You may see the COM Port used by Bluetooth.

| 🎊 Settings                                      | <b>4</b> € 12:49 🐽 |
|-------------------------------------------------|--------------------|
| Bluetooth: Serial Po                            | rt                 |
| About this service<br>Enable service            | quired             |
| Authentication (I                               | Passkey) required  |
| Ports<br>Inbound COM Port:<br>Outbound COM Port | 6                  |
| Information Exchange                            | Serial Port Dial-U |
|                                                 | <b>₩</b>           |

#### **STEP 13:**

Tap Start, SppModem.

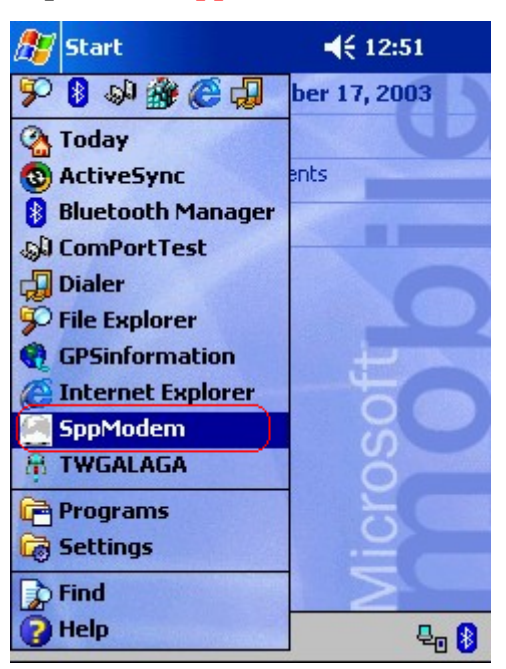

## **STEP 14:**

Select the COM Port used by Bluetooth, Tap Create .

| 🏂 SppM | odem             | ◀€ 12:51 | • |
|--------|------------------|----------|---|
|        | SppModem Mak     | er V1.0  |   |
| Ple    | ase choice a con | II PUIL  |   |
|        | DM7:Serial7      | •        |   |
|        | Create           |          |   |
| Tools  |                  |          | = |

### **STEP 15:**

| Tap <mark>Yes</mark> .    |      |
|---------------------------|------|
| 🎊 SppModem 🛛 📢 1          | 2:52 |
| SppModem Maker V1.        | 0    |
| SppModem Maker            |      |
| Create Einish, Auto Reset | ?    |
| Create                    |      |
| Tools                     | -    |

# 5.1.4 setup for Pocket PC 2002

STEP 1:

Tap Start, Settings.

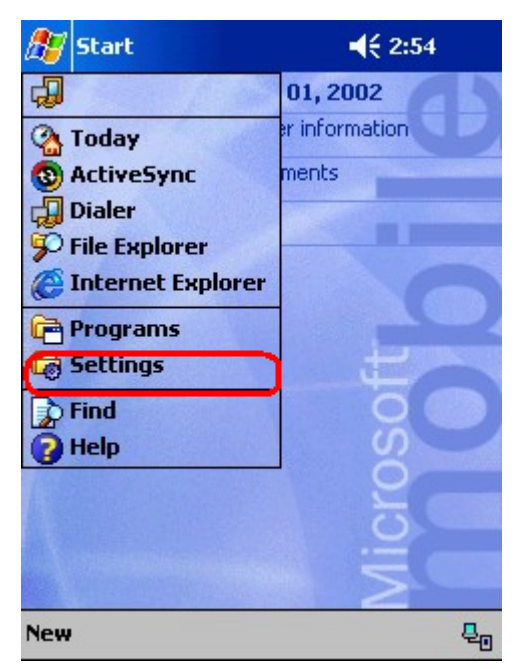

## STEP 2: Tap Connections .

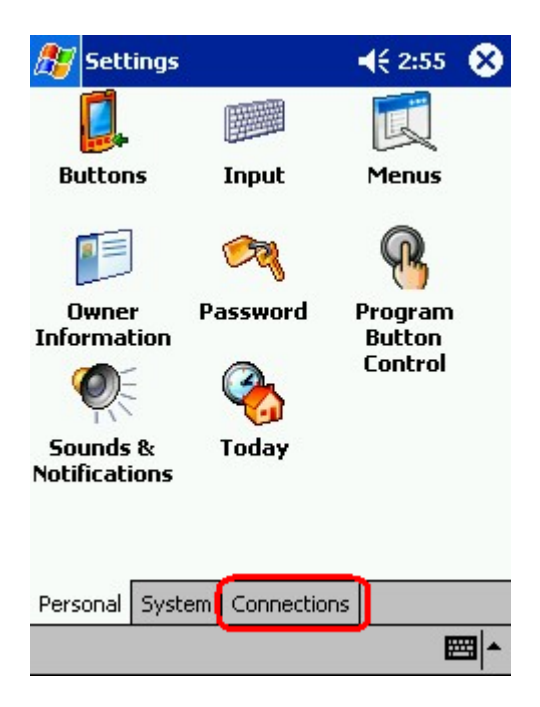

## **STEP 3:**

#### Tap Connections icon.

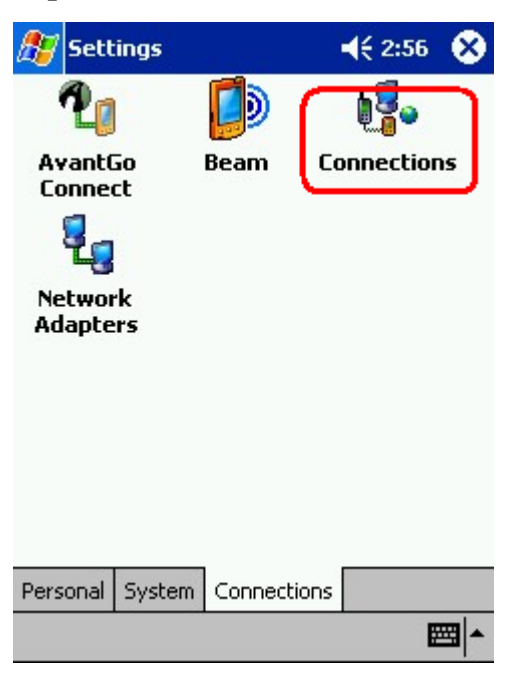

### **STEP 4:**

**Select Internet Settings.** 

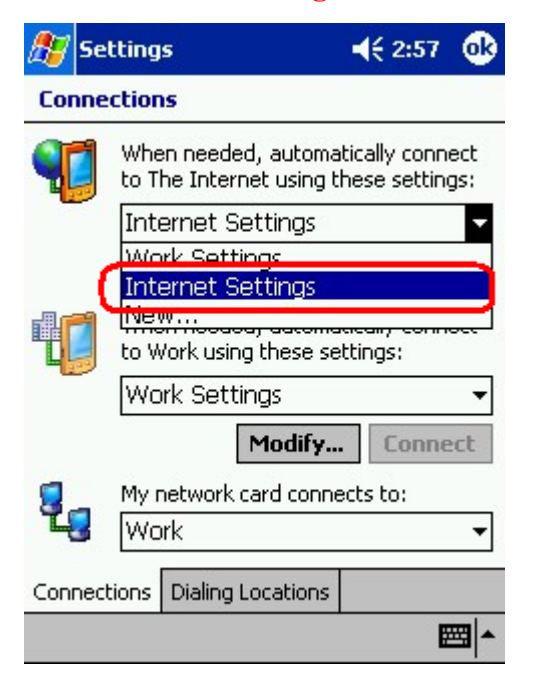

## **STEP 5:**

Tap Modify....

| 🏂 Set   | ting         | 5                      |                         | <b>4</b> € 2:58             | •            |
|---------|--------------|------------------------|-------------------------|-----------------------------|--------------|
| Conne   | ction        | s                      |                         |                             |              |
|         | Whe<br>to Th | n needeo<br>ne Intern  | l, automa<br>et using t | tically conr<br>hese settin | iect<br>igs: |
|         | Inte         | ernet Se               | ttings                  |                             | -            |
|         |              |                        | Modify                  | . Conne                     | ect          |
|         | Whe<br>to W  | n needeo<br>'ork using | l, automa<br>I these se | tically conr<br>ttings:     | iect         |
| -       | Wo           | rk Settir              | ngs                     |                             | -            |
|         |              |                        | Modify                  | . Conne                     | ect          |
| 20      | My r<br>Wo   | ietwork c<br>rk        | ard conne               | ects to:                    | •            |
| Connect | ions         | Dialing L              | ocations                |                             |              |
|         |              |                        |                         | I                           | ≝ ^          |

# **STEP 6:**

In the Internet Settings window, tap New....

| Sectings                        |                                                      | 2:59                 |
|---------------------------------|------------------------------------------------------|----------------------|
| nternet Se                      | ttings                                               |                      |
| Create a conn<br>existing conne | nection, or tap and hold<br>action and select a desi | l on an<br>red actio |
| Name                            | Number                                               |                      |
| vew                             | -                                                    |                      |
|                                 |                                                      |                      |
|                                 |                                                      |                      |
|                                 |                                                      |                      |
| When dialing:                   | Automatically dial the<br>number                     | best                 |
| Vhen dialing:<br>eneral Mode    | Automatically dial the<br>number                     | best                 |

## **STEP** 7:

Insert a name for connection and select a modem from the modem menu. Set the Baud rate to 115200 and tab the Advanced....

| 🎊 Settings                            | <b></b>     |
|---------------------------------------|-------------|
| Make New Connec                       | tion        |
| Enter a name for the<br>My Connection | connection: |
| GPRS SPP Modem                        | ,           |
| Baud rate:<br>115200 V                | Advanced    |
| Cancel                                | Back Next   |
|                                       |             |
|                                       |             |
|                                       | <b>≡</b>  * |

## **STEP 8:**

Disable all checkbox on Terminal. And Data Bits set 8, Parity set None, Stop Bits set 1, Flow Control Hardware and tab Ok.

| 🎊 Settings    | 5          |                | :43 🐽 |
|---------------|------------|----------------|-------|
| Advanced      |            |                |       |
| Connection    | prefere    | nces           |       |
| Data Bil      | ts:        | 8              | •     |
| Parit         | ty:        | None           | •     |
| Stop Bil      | ts:        | 1              | •     |
| Flow Contr    | ol:        | Hardware       | e 🔻   |
| Terminal      |            |                |       |
| Ise termi     | inal befor | e connecting   |       |
| se termi      | inal after | connecting     |       |
| Ther dial     | ling comm  | nands manually |       |
| Port Settings | TCP/IP     | Name Servers   |       |
|               |            |                | -     |

## **STEP** 9:

Make sure use server-assigned IP addresses is selected and then tab Name Servers.

| 🎊 Settings            | 4            | € 3:01 | •   |
|-----------------------|--------------|--------|-----|
| Advanced              |              |        |     |
| 🜔 Use server-assign   | ed IP addres | s      |     |
| O Use specific IP add | lress        |        |     |
|                       |              |        |     |
| Use Slip              |              |        |     |
| Use software com      | oression     |        |     |
| Use IP header com     | pression     |        |     |
|                       |              |        |     |
|                       |              |        |     |
|                       |              |        |     |
|                       |              | _      |     |
| Port Settings TCP/IP  | Name Serve   | ers    |     |
|                       |              | 6      | ≝ ^ |

## **STEP 10:**

Make sure use server-assigned addresses is selected and tab ok.

| 🎊 Settings                    |                   |                   |               | 3:02 🐽   |
|-------------------------------|-------------------|-------------------|---------------|----------|
| Advanced                      |                   |                   |               |          |
| Use server-a     Use specific | assigne<br>server | ed ado<br>r addre | resses<br>ess |          |
| DNS:                          |                   | i.                |               | ]        |
| Alt DNS:                      |                   |                   |               |          |
| WINS:                         |                   |                   |               | ]        |
| Alt WINS:                     |                   |                   |               |          |
|                               |                   |                   |               |          |
|                               |                   |                   |               |          |
|                               |                   |                   |               |          |
| Port Settings T               | IP/IP             | Name              | e Servers     |          |
|                               |                   |                   |               | <b>E</b> |
## **STEP 11:**

Tab Next.

| 🎊 Settings                       | <b>√</b> € 3  | :03         |
|----------------------------------|---------------|-------------|
| Make New Connect                 | tion          |             |
| Enter a name for the             | connection:   |             |
| My Connection                    |               |             |
| Select a modem:                  |               |             |
| GPRS SPP Modem                   |               | •           |
| Baud rate:<br>115200 -<br>Cancel | Advan<br>Back | ced<br>Yext |
|                                  |               | -           |

## **STEP 12:**

Leave country code and Area code blank and enter the phone number \*99# in phone number . And tab Next .

| 🎊 Settings         | <b>∢</b> € 3:11 |
|--------------------|-----------------|
| My Connection      |                 |
| Country code:      |                 |
| Phone number: *997 |                 |
| Cancel             | Back Next       |
|                    | <b>₩</b>        |

### **STEP 13:**

Key in +cgdcont=1,"ip","internet" in the extra dial-string modem commands and tab finish .

| 87                                                                                                    | Settings                                                                                                    | <b>↓</b> € 3:14                                                                                                    |
|----------------------------------------------------------------------------------------------------|----------------------------------------------------------------------------------------------------|----------------------------------------------------------------------------------------------------|
| Му                                                                                                    | Connection                                                                                                    |                                                                                                    |
| Cancel call if not connected within  120 seconds  Wait for dial tone before dialing  Wait for credit card tone  Extra dial-string modem commands: |                                                                                                    |                                                                                                    |
| (+0                                                                                                    | gdcont=1,"ip",                                                                                                    | "internet"                                                                                                    |
|                                                                                                    | Cancel                                                                                                    | Back Finish                                                                                                    |
|                                                                                                    |                                                                                                    | E A                                                                                                    |
| 511                                                                                                    | EP 14:                                                                                                    |                                                                                                    |
| SII<br>Tab                                                                                                    | EP 14:<br>ok.<br>Settings                                                                                                    | <b>≼</b> € 3:17 💽                                                                                                    |
| SII<br>Tab                                                                                                    | 2P 14:<br>o <mark>k .</mark><br>Settings<br>sernet Settings                                                                                                    | <b>4</b> € 3:17 <mark>@</mark>                                                                                                    |
| Tab                                                                                                    | 2P 14:<br>ok.<br>Settings<br>sernet Settings<br>sate a connection<br>sting connection a                                                                                  | , or tap and hold on an and select a desired action.                                                                                                    |
| Tab                                                                                                    | CP 14:<br>ok.<br>Settings<br>cernet Settings<br>cate a connection<br>sting connection a<br>ame 1<br>connection                                                           | , or tap and hold on an<br>and select a desired action.<br>Number                                                                                                    |
| SIII<br>Tab                                                                                                    | CP 14:<br>ok.<br>Settings<br>sernet Settings<br>sate a connection<br>sting connection<br>ame 1<br>aw<br>Connection<br>en dialing: Autor<br>numb                          | A Start Constraints of the set of the set of |
| SII<br>Tab                                                                                                    | CP 14:<br>ok.<br>Settings<br>sernet Settings<br>sate a connection<br>sting connection a<br>ame 1<br>ame 1<br>ew<br>Connection<br>en dialing: Autor<br>numb<br>eral Modem | Image: second select a desired action.         Number         matically dial the best er                                                                                                    |

### **STEP 15:**

#### **Tab Dialing Locations** .

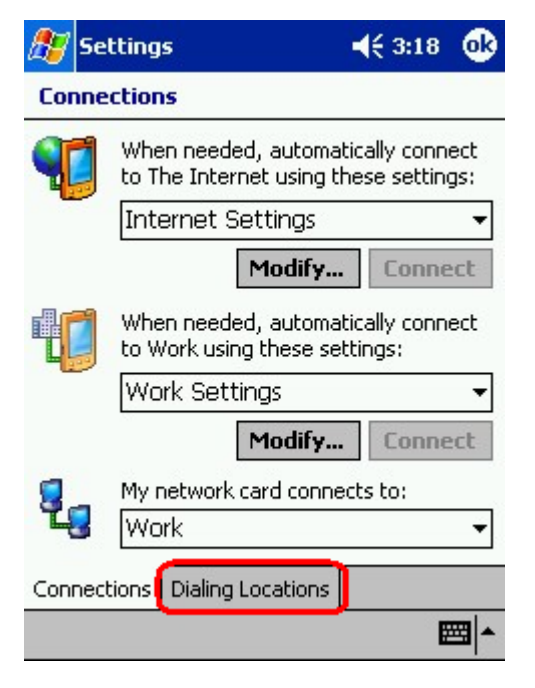

#### **STEP 16:**

Select Disable call waiting and tab Dialing Patterns...

| 🏂 Settin    | igs                |                 |
|-------------|--------------------|-----------------|
| Connectio   | ons                |                 |
| Location:   | Work               | •               |
|             | New                | Remove          |
| Local Set   | tings              |                 |
| Area        | code: 425 🤅        | ) Tone dialing  |
| Countr      | ry code: 1         | ) Pulse dialing |
| 🔲 Disable   | call waiting; c    | lial 🗾 🔻        |
|             | Diali              | ing Patterns    |
|             |                    |                 |
|             |                    |                 |
| Connections | s Dialing Location | s               |
|             |                    | - E             |

### **STEP 17:**

Key in G in all columns and tab ok.

| 🎊 Settings                                 | <b>4</b> € 3:19 | ok  |
|--------------------------------------------|-----------------|-----|
| Dialing Patterns                           |                 |     |
| For local calls, dial:                     |                 | _   |
| G                                          |                 |     |
| For long distance calls, dial:             |                 |     |
| G                                          |                 |     |
| For international calls, dial:             |                 |     |
| G                                          |                 |     |
| (E,e = country code; F,f = area<br>number) | a code; G,g     | =   |
| Edit                                       | E               | ≝ ^ |

STEP 18: Tab ok to finish setting .

| 🎊 Settir   | igs                | <b>4</b> € 3:20 🔯 |
|------------|--------------------|-------------------|
| Connectio  | ons                |                   |
| Location:  | Work               | •                 |
|            | New                | Remove            |
| Local Set  | tings              |                   |
| Area       | code: 425 🤅        | Tone dialing      |
| Counti     | ry code: 1         | ) Pulse dialing   |
| 🗌 Disable  | call waiting; (    | dial 🗾            |
|            | Dial               | ing Patterns      |
|            |                    |                   |
|            |                    |                   |
| Connection | s Dialing Location | IS                |
|            |                    | <b>₩</b>          |

| STEP 1:                    |                             |
|----------------------------|-----------------------------|
| Tab <mark>Start</mark> and | tab <mark>settings</mark> . |

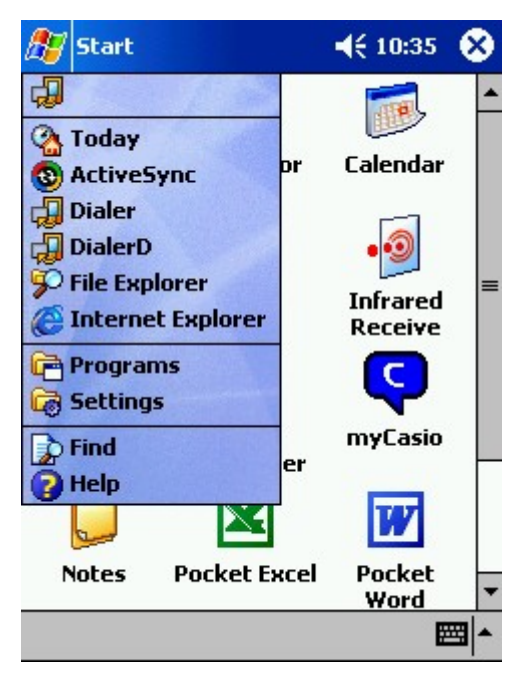

### **STEP 2:**

**Tap Connections**.

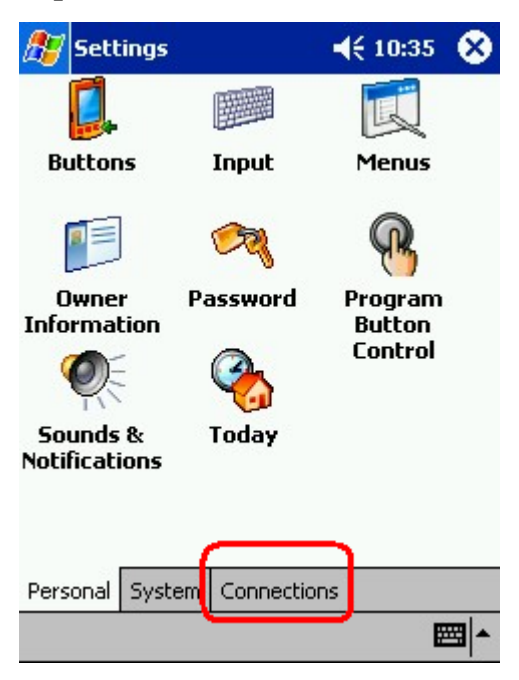

STEP 3: Tab Connections button.

| 🎊 Sett           | ings     |           | ◀€ 10:35 ⊗  |
|------------------|----------|-----------|-------------|
| 2                |          |           | 1 <b>1</b>  |
| Avant(<br>Connec | 50<br>ct | Beam      | Connections |
| 2                |          |           |             |
| Networ           | 'k       |           |             |
| марсе            | 15       |           |             |
|                  |          |           |             |
|                  |          |           |             |
|                  |          | I         |             |
| Personal         | System   | Connectio | ons         |
|                  |          |           | ▲           |

#### **STEP 4:**

### Tab Connect to connect GPRS system.

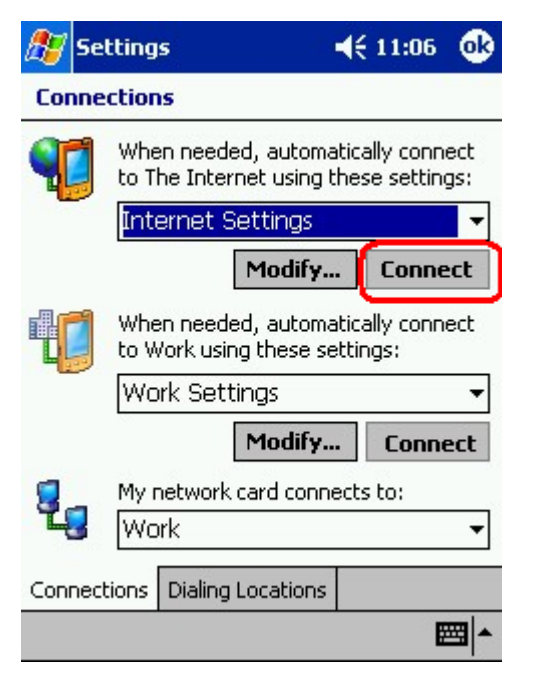

#### **STEP 5:**

Then you would see a window as below, select the device with "BT-GPRS-XXXXXX"

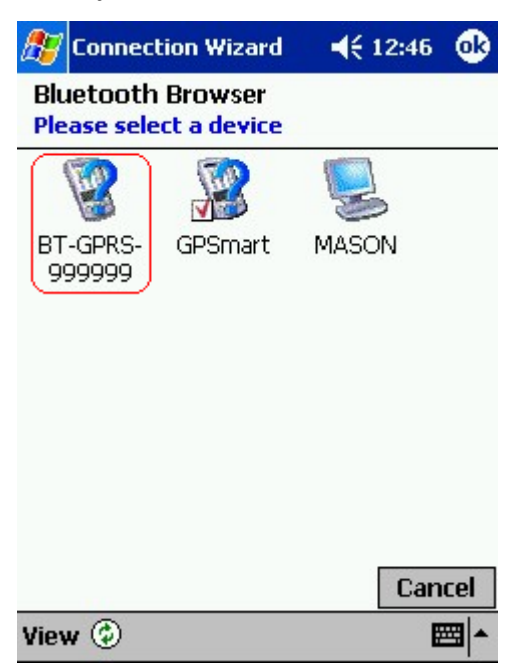

This instruction offers common setting steps for GPRS.

Different GPRS suppliers may have different setting requirements.

You may need an appointed DNS in some case.

I f you cannot connect to the network, y ou need to contact your ISP provider to get the correct setting steps.

## 5.1.6 Setup and connect to GPRS network for Pocket PC 2003

### **STEP 1:**

Tap Start, Settings to set up the dialing parameters.

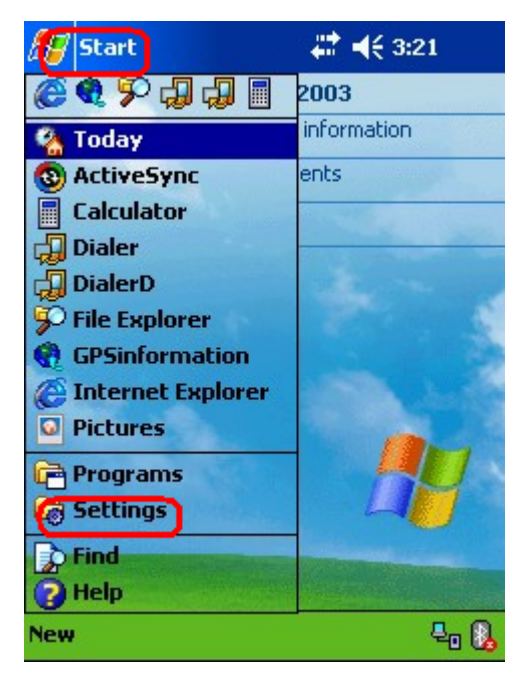

### **STEP 2:**

#### Select Add a new modem connection .

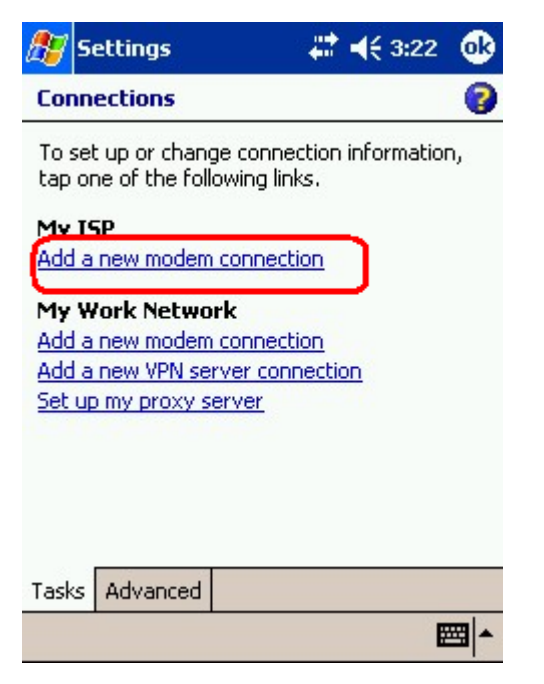

## **STEP 3:**

Key in the name for connection and select a modem name which is "GPRS SPP MODEM".

| 🎊 Settings           | #          | <b>4</b> € 3:23 |
|----------------------|------------|-----------------|
| Make New Connec      | tion       | 3               |
| Enter a name for the | connection | 1:              |
| My Connection        |            |                 |
| Select a modem:      |            |                 |
| GPRS SPP Modem       |            | -               |
| Cancel               | Back       | Next            |
| 123 q w e r          | t y u      | i o p 🔶         |
| Tabasd f             | g h j      | k I             |
| Shift Z X C Y        | b n I      | m ; ' ←         |
| Ctláü @ &            |            | , . 1 ?         |
|                      |            |                 |

### **STEP 4:**

## Key in the phone number **\*99#** and tab Next button.

| ء 🔊                      | Settings                                                | - # -                                        | € 3:23                |
|--------------------------|---------------------------------------------------------|----------------------------------------------|-----------------------|
| My 0                     | onnection                                               |                                              | 3                     |
| Enter<br>dialec<br>an ou | the number ex<br>d. Include any e<br>utside line or cre | actly as it sho<br>extra number<br>dit card, | ould be<br>s, such as |
| *99                      | #                                                       |                                              |                       |
| If yo                    | u travel or char<br>dialing rules                       | nge area code                                | es often,             |
| <u>use</u> (             | Cancel                                                  | Back                                         | Next                  |
|                          |                                                         |                                              |                       |
|                          |                                                         |                                              |                       |
|                          |                                                         |                                              |                       |

### **STEP 5:**

Key in the User name and Password but leave Domain blank and to tab Finish.

| 🎊 Settings           | - #P         | € 3:24         |
|----------------------|--------------|----------------|
| My Connection        |              | 8              |
| User name:           |              |                |
| Password:            |              |                |
| Domain:*             |              |                |
| * If provided by ISP | or network a | administrator. |
|                      | A            | dvanced        |
| Cancel               | Back         | Finish         |
|                      |              |                |
|                      |              |                |
|                      |              |                |
|                      |              | <b></b>        |
|                      |              |                |

### **STEP 6:**

Tab the 🗮 Icon to start the dialing program.

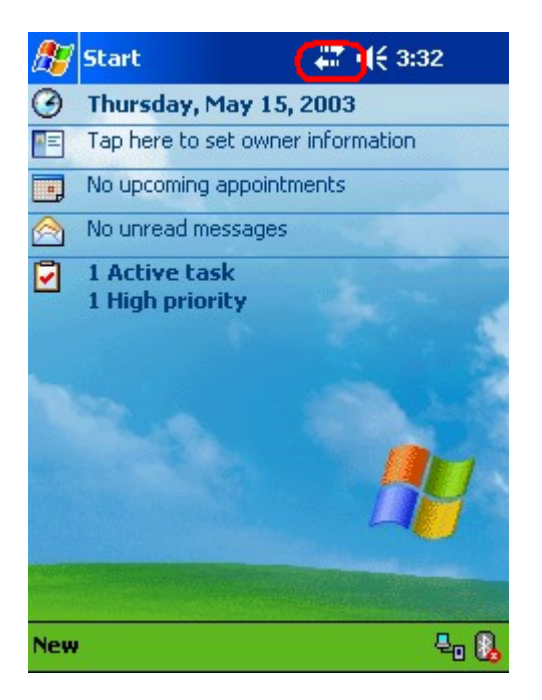

### **STEP** 7:

Tab the phone number \*99# icon to connect to GPRS system.

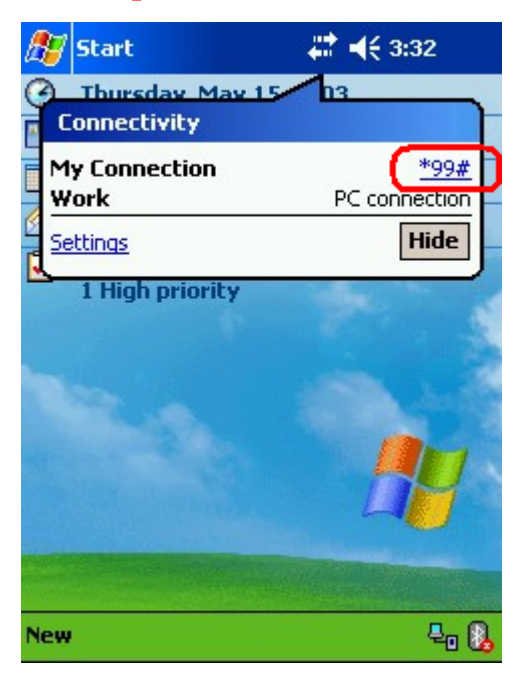

#### **STEP 8:**

Tab Hide button to close this window .

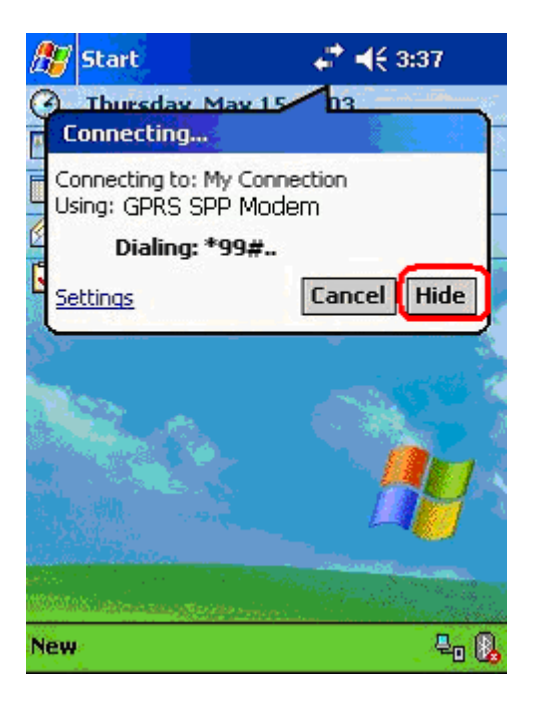

#### **STEP 9:**

Then you would see a window as below, select the device with "BT-GPRS-XXXXXX"

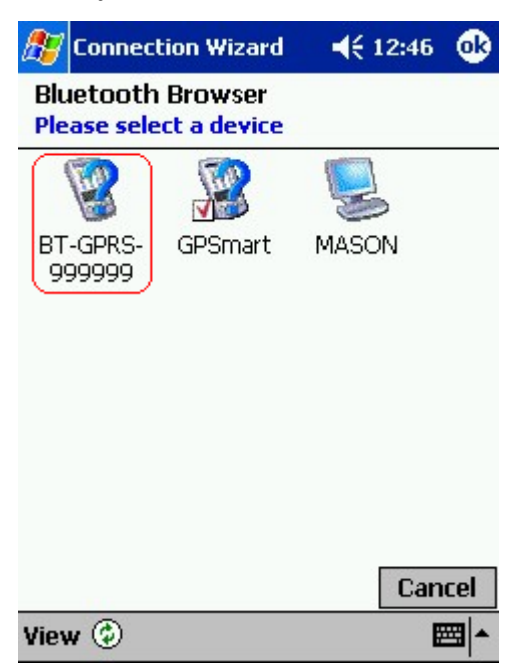

This instruction offers common setting steps for GPRS.

Different GPRS suppliers may have different setting requirements.

You may need an appointed DNS in some case.

I f you cannot connect to the network, y ou need to contact your ISP provider to get the correct setting steps.

# **5.1.7 GPRS Connections Operators Information**

#### Austria

### [Connect Austria / One]

APN=web.one.at DNS1=194.24.128.100 DNS2=194.24.128.102

### [MobilKom]

Username=GPRS@A1plus.at APN=A1.net DNS1=194.48.124.200 DNS2=194.48.139.254

[Singtel Optus] APN=internet.optus.net.au

### [Telering]

Username=web@telering.at Password=web APN=web DNS1=212.95.31.11 DNS2=212.95.31.35

### [Telstra]

APN=telstra.wap.mnc001.mcc505.gprs

### [T-Mobile A - GPRS]

APN=gprsinternet DNS1=213.162.64.1 DNS2=213.162.64.2

### [T-Mobile A - Business GPRS]

APN=business.gprsinternet DNS1=213.162.64.1 DNS2=213.162.64.2

#### Australia

[Vodafone AU] APN=vfinternet.au

### Belgium

#### [Mobistar]

Username=mobistar Password=mobistar APN=web.pro.be DNS1=212.65.63.10 DNS2=212.65.63.145

### [Proximus - Internet]

APN=INTERNET.PROXIMUS.BE DNS1=195.238.2.21 DNS2=195.238.2.22

### [Proximus - Intranet]

APN=INTRAPROX.BE DNS1=195.238.2.21 DNS2=195.238.2.22

#### Canada

[Microcell] Username=dummy Password=dummy APN=internet.fido.ca

### China

[China Mobile] APN=cmnet

# Croatia

[**VIPnet**] APN=gprs.vipnet.hr

#### **Czech Republic**

[Cesky Mobil - prepaid] APN=ointernet DNS1=212.67.64.2

### [Eurotel]

APN=internet DNS1=160.218.10.201 DNS2=194.228.2.1

#### [Paegas - GPRS Internet]

APN=internet.click.cz DNS1=62.141.0.1 DNS1=62.141.0.2

#### [Paegas - GPRS Profil]

APN=profil.click.cz DNS1=62.141.0.1 DNS1=62.141.0.2

#### Denmark

[Sonofon] DNS1=212.88.64.14 DNS2=212.88.64.15

#### [TDC]

APN=internet DNS1=193.162.146.9 DNS2=193.162.153.31

### Finland

[Dna] APN=internet DNS1=217.78.192.78 DNS2=217.78.192.22

#### [Radiolinja]

APN=internet DNS1=213.161.33.200 DNS2=193.185.210.10

[Sonera] APN=internet DNS1=192.89.123.230 DNS2=192.89.123.231

France [Bouygues Telecom] APN=ebouygtel.com

## [Orange F]

Username=orange Password=orange APN=orange.fr DNS1=194.51.3.56 DNS2=194.51.3.76

[SFR]

APN=websfr DNS1=172.20.2.10

### Germany

[**D2 Vodafone**] APN=volume.d2gprs.de DNS1=139.7.30.125 DNS2=139.7.30.126

### [E-Plus]

Username=eplus APN=internet.eplus.de DNS1=212.23.97.2 DNS2=212.23.97.3

## [Quam]

Username=quam Password=quam APN=quam.de DNS1=193.189.244.192 DNS2=193.189.244.205

## [**T-D1**]

APN=internet.t-d1.de DNS1=193.254.160.1

### [Viag Interkom]

APN=internet DNS1=195.182.96.28 DNS2=195.182.96.61

## [Viag Interkom (LOOP)]

APN=pinternet.interkom.de DNS1=195.182.114.114

#### Greece

[Cosmote] APN=internet DNS1=195.167.65.194

### [Telestet]

Password=24680 APN=gnet.b-online.gr DNS1=212.152.79.19 DNS2=212.152.79.20

### [Vodafone GR]

APN=internet.vodafone.gr DNS1=213.249.17.10 DNS2=213.249.17.11

### Hungary

[**Pannon**] APN=Net DNS1=193.225.155.254 DNS2=194.149.0.157

[Westel] APN=internet DNS1=194.176.224.3 DNS2=194.176.224.1

#### Hongkong

[CSL] APN=internet DNS1=202.84.255.1 DNS2=203.116.254.150

#### [New World]

APN=internet ; Hongkong

### [Orange HK]

APN=web.orangehk.com

### [Peoples]

APN=internet

#### [SmarTone]

APN=internet DNS1=202.140.96.51 DNS2=202.140.96.52

## [Sunday]

APN=internet

### India

[**BPL Mobile**] Username=bplmobile APN=bplgprs.com DNS1=202.169.145.34 DNS2=202.169.129.40

### Indonesia

[IM-3] Username=gprs Password=im3 APN=www.indosat-m3.net

#### Italy

[**Blu**] APN=INTERNET DNS1=212.17.192.49 DNS2=212.17.192.209

## [TIM]

APN=uni.tim.it

## [Vodafone Omnitel]

APN=web.omnitel.it

### [WIND]

APN=internet.wind DNS1=212.245.255.2

1.1.1. Jordan

[Fastlink] APN=internet

## [MobileCom]

Username=internet Password=internet APN=internet.mobilecom.jo

#### Lebanon

[**Cellis**] Username=plugged Password=plugged APN=internet.ftml.com.lb DNS1=194.126.29.8 DNS2=194.126.29.12

## [Libancell]

APN=isurf.libancell.com.lb DNS1=212.98.130.34 DNS2=212.98.130.35

#### Lithuania

[**Bite GSM**] APN=banga DNS1=213.226.131.131 DNS2=193.219.32.13

### [Omnitel Lithuania]

APN=gprs.omnitel.net DNS1=194.176.32.129 DNS2=195.22.175.1

### Malaysia

[DiGi]

APN=diginet DNS1=203.92.128.131 DNS2=203.92.128.132

### [Maxis]

APN=net DNS1=202.75.129.101 DNS2=10.206.4.21

## [TIMECel]

APN=timenett.com.my DNS1=203.121.16.85 DNS2=203.121.16.120

## [TMTouch]

APN=internet

### Netherlands

## [Ben - GPRS intensief]

APN=internet-int DNS1=193.79.251.39 DNS2=193.79.237.39

#### [Dutchtone]

APN=internet DNS1=194.134.5.5

### [Ben - GPRS actief]

APN=internet-act DNS1=193.79.251.39 DNS2=193.79.237.39

### [KPN]

APN=internet DNS1=62.133.126.28 DNS2=62.133.126.29

## [O2 NL]

Username=gprs Password=password APN=internet

[Vodafone NL] APN=web.vodafone.nl

### New zealand

[Vodafone NZ] APN=www.vodafone.net.nz DNS1=202.20.93.10 DNS2=203.97.191.189

#### Norway

[NetCom] DNS1=212.45.188.43 DNS2=212.45.188.44

#### [Telenor Mobil]

APN=internet

## Philippines

[Globe] Username=globe Password=globe APN=www.globe.com.ph DNS1=203.127.225.10 DNS2=203.127.225.11

#### [Smart]

APN=internet DNS1=202.57.96.3 DNS2=202.57.96.4

### Poland

[ERA] Username=erainternet Password=erainternet

#### [Idea]

Username=idea Password=idea APN=www.idea.pl DNS1=194.204.159.1 DNS2=194.9.223.79

## [Polkomtel - Plus]

APN=www.plusgsm.pl

### Portugal

[**Optimus**] APN=internet DNS1=194.79.69.129

#### [TMN]

APN=internet DNS1=194.65.3.20 DNS2=194.65.3.21

### [Vodafone Telecel]

APN=internet.telecel.pt DNS1=212.18.160.133 DNS2=212.18.160.134

#### Russia

[BeeLine] Username=beeline Password=beeline APN=internet.beeline.ru DNS1=194.190.195.66 DNS2=194.190.192.34

### [Mobile Telesystems]

APN=internet.mts.ru DNS1=213.87.0.1 DNS2=213.87.1.1

### Singapore

### [MobileOne]

APN=mobilenet DNS1=202.79.64.21 DNS2=202.79.64.26

### [Singtel]

APN=internet

### [StarHub]

#### APN=shwap

### Slovakia

[Orange SK] APN=internet DNS1=213.151.200.3 DNS2=195.12.140.130

### Slovenia

[Mobitel - Internet] APN=internet

[Mobitel - Internet Pro]

APN=internetpro

## [Si.mobil]

DNS1=121.30.86.130 DNS2=193.189.160.11

### Spain

## [Amena]

Username=CLIENTE Password=AMENA APN=internet DNS1=213.143.33.8 DNS2=213.143.32.20

#### [Telefonica Movistar]

Username=MOVISTAR Password=MOVISTAR APN=movistar.es DNS1=194.179.1.100 DNS2=194.179.1.101

#### [Vodafone Espa]

APN=airtelnet.es

### Sweden

## [Telia]

#### Switzerland

[Orange CH] APN=internet DNS1=213.55.128.1 DNS2=213.55.128.2

### [Sunrise]

Username=internet Password=internet APN=internet DNS1=212.35.35.35 DNS2=212.35.35.5

## [Swisscom]

Username=gprs DNS1=164.128.36.34 DNS2=164.128.76.39

#### Taiwan

[Chunghwa] APN=wappie

### [Far EasTone]

### [Hinet]

APN=internet DNS1=168.95.192.1 DNS2=168.95.1.1

## [KGT Online]

APN=internet

### [MobiTai]

Username=gprs

Password=gprs

[**TransAsia**] APN=internet

### Thailand

### [AIS]

APN=internet DNS1=202.183.255.20 DNS2=202.183.255.21

## [DTAC]

APN=www.dtac.co.th DNS1=203.155.33.1 DNS2=203.44.144.33

## Turkey

[Aria] APN=internet

[**Turkcell**] DNS1=212.252.168.240 DNS2=212.252.119.4

## UK

[O2 UK] APN=adf.btcellnet.net DNS1=194.73.82.242

## [Orange UK]

Username=Orange DNS1=158.43.192.1 DNS2=158.43.128.1 APN=orangeinternet

## [T-Mobile UK]

Username=user

Password=one2one APN=general.t-mobile.uk

[Vodafone] APN=Internet

#### **United Arab Emirates**

[Etisalat] APN=mnet

US [AT&T Wireless]

[Cingular] Username=WIXDC001@W5.MYCINGULAR.COM Password= ZXY203DC9K0402 APN=ISP.CINGULAR

[**Rogers AT&T**] APN=internet.com Username=wapuser1 Password=wap

[Voicestream] APN=internet2.voicestream.com